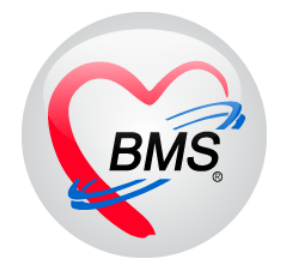

# คู่มือการใช้งาน โปรแกรม BMS HOSxP XE

## ระบบงาน ห้องคลอด

โรงพยาบาลสิรินธร จังหวัดอุบลราชธานี

บริษัท บางกอก เมดิคอล ซอฟต์แวร์ จำกัด

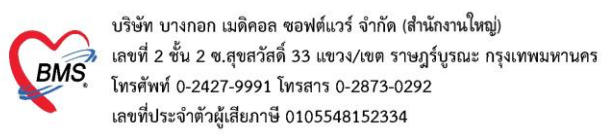

#### <u>กรณีผู้ป่วยไม่คลอด</u>

# การเข้าใช้งานโปรแกรม กรณีผู้ป่วยไม่คลอด

1. เข้าใช้งานที่เมนู Nurse >>> เลือก Nurse Workbench

| 0                           |                     |                |                 | BMS-            | HOSxP XE 4.0 : | 4.60.5.16 P | 92.168.65 | .93:unittest [Postgre |
|-----------------------------|---------------------|----------------|-----------------|-----------------|----------------|-------------|-----------|-----------------------|
| <b>A 2</b>                  | ชนาการ OPD Registry | Refer Registry | PCU Psychiatric | Physic Registry | IPD Registry   | Nurse       | ER E      | MS Dispensary Ph      |
|                             |                     |                |                 |                 |                |             |           |                       |
| Nurse ตรว<br>Workbench วรุส | คลิกเลือก           | ı ]            |                 |                 |                | คลิกเลือ    | กเมนู     |                       |
| Nurse                       | Nurse Workh         | ench           |                 |                 |                | Nur         | se        |                       |
|                             |                     |                |                 |                 |                |             |           |                       |

## 2. ใส่หมายเลขคิวรับบริการลงในช่อง Q จากนั้นกด Enter เพื่อเปิดคนไข้

| รายชื่อผู้ป่วยรอดรวจ 🥘 Task                                                                                                    | <ul> <li>วันที่ 3/6/2560 -</li> </ul>                                                  | Q 53                                                 | ☑ Auto refresh                                                                                                  | 🗹 เรียงดามคิว | 🛚 ปิดหน้าจอ  |
|----------------------------------------------------------------------------------------------------|----------------------------------------------------------------------------------------|------------------------------------------------------|----------------------------------------------------------------------------------------------------|---------------|--------------|
| กลับบ้าน :<br>คันหา<br>HN Q Q<br>I เรียงตามความแร่งด่วน I เรียง<br>ผู้รอดิวตรวจ<br>ลำดับ ดิวรับบ ชื่อผู้ป่วย<br>> 1 53<br>2 54<br>№ | 💦 รายชื่อผู้ป่วยทัดรวจแล้ว<br><section-header> รายชื่อผู้ป่วย Consult</section-header> | <ul> <li>แสดงทุกคมะั่ง</li> <li>สำคับ คิว</li> </ul> | ส่หมายเลขคิว<br>กด Enter<br><no data="" displa<="" th="" to=""><th>ประเภทผู้ป่วย</th><th>ความเร้งด่วน</th></no> | ประเภทผู้ป่วย | ความเร้งด่วน |
| ₩ 41 4 > >> >> +                                                                                                    | <ul> <li>Single Tab</li> <li>New window mode</li> </ul>                                | H(                                                   | + - + v x a * '* 9                                                                                              | III           | •            |

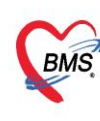

#### 3. การลงข้อมูลซักประวัติ

3.1 ลงข้อมูล Vital Sign เช่น น้ำหนัก ส่วนสูง อุณหภูมิ ความดันโลหิต เป็นต้น
3.2 ลงข้อมูลอาการสำคัญ ระบุระยะเวลา จากนั้นกดปุ่มเพิ่ม

| ์ บันทึกข้                                                                                                    | อมูลซักประวัด                                                                                 | ใบรับรองแพทย่                    | é EMR                   | สั่ง Lab สิ่ง X-        | Ray Ch                                 | eck Up            | Task 🔻 🚺       | 🕽 บันทึก [F9]  | 🗙 ปิด                              |                     |                          |  |
|----------------------------------------------------------------------------------------------------|-----------------------------------------------------------------------------------------------|----------------------------------|-------------------------|-------------------------|----------------------------------------|-------------------|----------------|----------------|------------------------------------|---------------------|--------------------------|--|
| ผู้รับบริการ                                                                                                    |                                                                                               |                                  |                         |                         |                                        |                   |                |                |                                    |                     |                          |  |
| ดำนำหน้า                                                                                                    | · ·                                                                                           | ชื่อ สาขต                        | น                       | ามสกุล 🔤 🖬              |                                        | เพศ 🎫             | *              |                | 🖭 สังกัด                           |                     |                          |  |
| วันเกิด                                                                                                    | 7/3/2513 🔹                                                                                    | อายุ <mark>47 ปี 2 เดือ</mark> า | น 28 วัน ห              | มู่เลือด 🚽 ร่           | บัครปชช. 🔢                             | 2010/06/2010      | 1              |                | <b>▲</b>                           |                     |                          |  |
| แพ้ยา                                                                                                    |                                                                                               | โรคเรื้อรัง                      |                         |                         |                                        |                   |                | ũ              | ดครั้งหน้า <mark>[1 วัน]</mark>    | 5 มิถุนายน 256      | J 08:01                  |  |
| HN                                                                                                    | HIGHIO545                                                                                     | โทรศัพท์                         |                         | มือถือ (1991-1990)เป็นไ |                                        | สีผิว             |                | Ð              | 2 šu] [3 šu] [4 š                  | u] [5 šu] [6 šu] [7 | " อัน] (8 อัน] (9 อัน] ( |  |
| บ้านเลขที่                                                                                                    | 134/111 หมู่ที่                                                                               | 5 ถนน                            |                         | ทำบล 🖬 และสามาณณ์       | aligned stores                         | n age af er       | H ลัญชาติ ไ    | w.             |                                    |                     |                          |  |
| วันที่มา                                                                                                    | วันที่มา 4/6/2560 - เวลา 08:00 🛟 สิทธิ ประกันสังคม ร.พ.สุรินทร์ ส่งต่อห้อง ห้องยา AE (IPD2) - |                                  |                         |                         |                                        |                   |                |                |                                    |                     |                          |  |
| แผนก                                                                                                    | แผนก อื่นๆ การมา นัดมา น้ำหนัก ส่วนสูง BM Town DD 7 DD                                        |                                  |                         |                         |                                        |                   |                |                |                                    |                     |                          |  |
| บันทึกข้อมูล                                                                                                    | รมทักษ์อนุล 📃 📃 ลงข้อมูล Vital Sign                                                           |                                  |                         |                         |                                        |                   |                |                |                                    |                     |                          |  |
| ทั่วไป สัญญาณชีพ [Ctrl+F1] ประวัต [Ctrl+F2] Vital Sign Chart ช่วยเหลือขึ้นๆ ตัดกรองภาวะขึ้นเคร้า การตัดกรองขึ้นๆ งาน 1 ง มาย์ รายแล้อมลุยภาพ โรดเรื่อรัง การแห่อาหาร |                                                                                               |                                  |                         |                         |                                        |                   |                |                |                                    |                     |                          |  |
| หัตุลการ                                                                                                    | ข้อมูล                                                                                        |                                  |                         |                         |                                        |                   |                |                |                                    |                     |                          |  |
| โรคเรื้อรั                                                                                                    | ง น้ำหนัก                                                                                     | 51                               | ส่วนสูง 165             | อุณหะ                   | ຖຸມີ 37                                | รอบเอว            | เส้นรอบค       | รัษะ           | Cm.                                |                     |                          |  |
| การให้คำแน                                                                                                    | <sup>เะน้ำ</sup> อัตราเต้นชี                                                                  | Mas 80                           | อัตราเต้นหัวใจ 80       | Req     Req     R       | R. 20                                  | O2Sat 9           | 8.00 FEV       | %              | ประจำเดือน                         | •                   |                          |  |
| การแพ้ย                                                                                                    | า ความดันโล                                                                                   | เพิด 121                         | / 78 🔷 การ              | วัด แขนขวา - Bt         | vii 18.73                              | BSA 1             | .53 🔲 ทั้งคร   | รภ์ 🔲 ให้นมา   | ุตร 🔲 G6PD                         |                     |                          |  |
| การนัดหม                                                                                                    | ทย                                                                                            | G 0 🛟 I                          | P 0 0 A 0               | 🗘 อายุบุตรคนสุดทั้      | าย 0 🗘 ปี                              | 0 ្ គើ            | ห 0 🗘 วัน      | LMP            | → FP                               | -                   |                          |  |
| การส่งทั                                                                                                    | ว การแ                                                                                        | พ้ยา ปฏิเสธการแพ้                | น์ 👻 การสูบบุหรี่ ไม่เค | ยสูบ                    | -                                      | การดื่มสุรา       | ม่ดื่ม         | สภาพ เดิน:     | มา 👻 ความเร่                       | เงต่วน ไวยทั่วไป 👻  |                          |  |
| การวินิจจ้                                                                                                    | ัย ลำดับ                                                                                      | วันที่ เ                         | เวลา ยัวัต              |                         | Temp                                   | peratur Sys       | olic Diastolic | ด้าแหน่งวัด    | RR                                 | Pulse O2            | Sat จุดวัด               |  |
| Consu                                                                                                    | t                                                                                             | ลงข้อม                           | ลอาการสํ                | าคัญ 📜                  |                                        |                   |                |                |                                    |                     |                          |  |
| ยา/ตาบรา                                                                                                    | อาการสำค                                                                                      |                                  |                         |                         |                                        |                   |                |                |                                    |                     |                          |  |
| Note                                                                                                    |                                                                                               |                                  | 2                       | 69-61-01 OZ             | n 🛛 🔺                                  |                   | - <b>-</b>     | 7 Search       | 20166 201                          |                     |                          |  |
| มาคต                                                                                                    | 100                                                                                           |                                  | -                       | 3000030                 | ······································ |                   |                |                |                                    |                     |                          |  |
| ELISSIS 7451                                                                                                    | มาณ<br>ลำดับ<br>> 1                                                                           | อาการสำคัญ<br>ท้องเอีย           |                         |                         | ระยะเวลาที่                            | นปืน หน่วย<br>วัน | เจ้าหน้าที     | Sector control | วินที/เวลา บันทึก<br>4/6/2560 16:3 | 35-45               |                          |  |
|                                                                                                    |                                                                                               | The stand                        |                         |                         |                                        | 316               | 10.000         |                | 1707230010.5                       |                     |                          |  |

## 3.3 มาที่แท็บประวัติ ใส่ข้อมูลประวัติการเจ็บป่วย

| บันทึกข้อมูล   |                                                                                                    |
|----------------|----------------------------------------------------------------------------------------------------|
| ทั่วไป         | สัญญาณชีพ [Chrl+F1] ประวัติ [Chrl+F2] 🔽 🗸 🛃 สุก Chart ช่วยเหลือชีมๆ ศัครารองภาวะธัมเศร้า การศักราชองชื่นๆ งานป้องกันโรท โรนจัครวช งานส่งเสริมสุขภาพ ARV Clinic โรคเจื้อรัง การแห้อาการ |
| พัฑถการ        | การศัตกรองประวัติ                                                                                                    |
| โรคเรื้อ รัง   | มะพ มาที่แท็บประวัติ                                                                                                    |
| การให้ดำแนะนำ  | HPI 3MH FH SH ROS Active Problem                                                                                                    |
| การแพ้ยา       | รำสัน เนิมสำคัน อบร์าสัน                                                                                                    |
| การนัดหมาย     | Laure a summer 1 for disconsistent de la seconda de la seconda de la seconda de la seconda de la seconda de la                                                                         |
| การส่งทัว      | פן איזא, ציפא איפודוג ביו דוו שוג איז דו אונד ואיד פאראינו איז איז איז איז איז איז איז איז איז איז                                                                                     |
| การวินิจฉัย    |                                                                                                    |
| Consult        |                                                                                                    |
| ยา/ค่าบริการ   |                                                                                                    |
| Note           |                                                                                                    |
| ผ่าทัต         | ช่อง HPI ไล่ข้อมูล                                                                                                    |
| การทรวจร่างกาย | Doctor HPI                                                                                                    |
|                | ลักษับ วันที่ Ioan HEI บิงชางชุมมา 36 ชุมมา 36                                                                                                    |
|                |                                                                                                    |

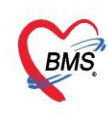

## 4. การสั่ง lab และพิมพ์ใบสั่ง lab

4.1 เข้าหน้าจอสั่ง Lab

| ·       |                                                                                                    |            |                  |                       |                |                   |                    |               |             |           |                  |                                 |                  |                   |                      |           |
|---------|----------------------------------------------------------------------------------------------------|------------|------------------|-----------------------|----------------|-------------------|--------------------|---------------|-------------|-----------|------------------|---------------------------------|------------------|-------------------|----------------------|-----------|
| ์ บ้า   | เท็กข้อมูล                                                                                                 | ลซักประวัด | ดิใง             | มรับรองแพทย์          | EMR            | สั่ง Lab          | สั่ง X-Ray         | Check U       | Jp Ta       | isk 🔻     | 📄 บันทึก (F      | -9]                             | 🗙 ปิด            |                   |                      |           |
| ផ្ញ័ទ័រ | มมริการ                                                                                                    |            |                  |                       |                | $-\Lambda$        | 1                  |               |             |           |                  |                                 |                  |                   |                      |           |
| ค้า     | 😪 HOSxPL                                                                                                   | _abOrderMa | inForm           |                       | 1              | <u>.</u>          |                    |               |             |           |                  |                                 |                  |                   |                      | - = x     |
|         | เลือกรายการสั่ง Lab HN ที่เข้ามีผลง Lab เบรียบเทียบผล Lab                                                  |            |                  |                       |                |                   |                    |               |             |           |                  |                                 |                  |                   |                      |           |
|         | ข้อมูลทั่วไป                                                                                               | J          |                  |                       |                |                   |                    |               |             |           |                  |                                 |                  |                   |                      |           |
| ×       | คำนำหน้า                                                                                                   | 10         | -                | ชื่อ สาวห             |                | นามสกุล           | nenii              |               | เพศ         |           |                  | -9                              | 🖭 สังกัด         |                   |                      |           |
| บา      | วันเกิด                                                                                                    | 7/1/2513   | -                | อายุ 🔍 92 ศัก         | (2) <b>%</b>   | หมู่เลือด         | - Ŭ                | ครปชช. 332    | 0111671     | 107       |                  |                                 |                  |                   |                      |           |
|         | แพ้ยา                                                                                                    |            |                  | โรคเรื้อรัง           |                |                   |                    |               |             |           | นัด              | กครั้งหน้า <mark>[1 วับ]</mark> | 5 มิกมายม        | 2560.08           | 01                   |           |
|         | HN                                                                                                    | 10000054   |                  | โทรศัพท์              |                | มือถือ            | 028-0006850        | สีมิว         |             |           | [2               | : šu] [3 šu] [4 ši              | ı] [5 šu] [6     | ău] [7 ău]        | [8 <b>5</b> u] [9 51 |           |
| บัน     | บ้านเลขที่                                                                                                 | 130/101    | หมู่ที่          | ! ถนน                 |                | ด้ำบล             | navers a So        | - any sector  | nine -      | สัญชาติ 🏣 |                  |                                 |                  |                   |                      |           |
|         | วันที่มา 4/6/2560 - เวลา 08:00 ิสิทธิ ประกันสังคม ร.พ.สรินทร์ ส่งต่อท้อง ห้องยา AE (IPD2) - 🔟 ความแร่งด่วน |            |                  |                       |                |                   |                    |               |             |           |                  |                                 |                  |                   |                      |           |
|         |                                                                                                    | 1,0,2000   |                  |                       | จัดจะก         |                   |                    |               | ม้างเข้อ    |           | aloura a         | BML                             | Tomp             | BD                |                      |           |
|         | กดป่                                                                                                    | มสังไ      | เหเ              | J                     | 1877141        |                   |                    |               | 14 111 14(1 |           | ตรหตูเร          | DIWI                            | remp.            | DF                | 1                    |           |
| การ     |                                                                                                    |            |                  |                       |                |                   |                    |               |             | 1         |                  |                                 |                  |                   |                      |           |
|         | การส                                                                                                    | Ζ          |                  |                       |                |                   |                    |               |             | ข้อมูลก   | ารสั่ง           |                                 | 11               | รียบเทียบผล       | 🥑 สิ่งซ้ำ            | 📋 แก้ไข   |
|         | 🚽 สัง                                                                                                    | ใหม่ 🔜     | Ҫ แก้ไข          | 🔟 รายการ              | ສັ່ง Lab ລ່ວงາ | หน้า Log          | Lab Online         | ขอเส          | ลือต        | ລຳຕັນ     | ประเภท           | Spec                            | cimen ชื่อรายการ |                   |                      | <b>≜</b>  |
|         |                                                                                                    |            |                  |                       |                |                   |                    |               | _           | > 1       | PROFIL           |                                 | TTED   Lipid pro | file(Cholest      | erol,HDL-<br>(CO2)   | chol,LDI  |
|         | Filter ទា                                                                                                  | ยการสั่ง   |                  |                       |                | แสดงเฉพาะรายก     | การที่สิ่ง 🔲 แส    | ดงเฉพาะข้อมูล | ลใน Visit   | 2         | PROFIL           |                                 | TTED I Creatinir | re(Na/N/CI,<br>ie | (002)                |           |
|         | 8. 2. 1                                                                                                    | 5          |                  |                       |                | <i>к</i> й.       | v. 14              |               | L In Sec.   | ** **     | + + ++ ++ +      |                                 | < * * * *        | •                 |                      |           |
|         | ลาคบ 3<br>> 1                                                                                              |            | ช่วงเว<br>1 อัปต | ลา เสขท<br>อาห์ 28822 | 58 OPD         | ผูลง              | วนทสง<br>31/5/2560 | 13a1a3        | MB SN       | ผล La     | b                |                                 |                  | ≓ แสดงขอม         | າເາລະເລີຍສ           | ாடு வியவ் |
| 8       | 2                                                                                                    | <u>A</u>   | 1 สัปต           | กาห์ 28822            | 56 OPD         | again tertedir.   | 31/5/2560          | 08:30         | Heme        | Ra B      | esult Text       |                                 |                  |                   | 220000200            | -0, ····· |
|         | 3                                                                                                    | <b>A</b>   | 1 สัปด           | กาห์ 28822            | 59 OPD         | rayuna Analitaida | 31/5/2560          | 08:30         | Micro       | ล้ำตับ    | มืดงใกติ Critica | I Profile                       | ชื่อ             |                   | ដង                   |           |
|         | 4                                                                                                    | <b>A</b>   | 1 สัปด           | กษ์ 28822             | 57 OPD         | naen keninisin    | 31/5/2560          | 08:30         | CLINI       | 1         | <b>A A</b>       |                                 | Glucose(FB       | S)                |                      | 90        |
| การ     |                                                                                                    |            |                  |                       |                |                   |                    |               |             | 0         | A A              |                                 | BUN              |                   |                      | 25        |
|         |                                                                                                    |            |                  |                       |                |                   |                    |               |             | 2         | <b>AA</b>        |                                 | DOIN             |                   |                      | LJ        |

| FHOSxPLabOrderEntryForm700579                                                                                                    |                                                                                                    |                                                                                                    | - = x                                                                                                    |  |  |  |  |  |  |  |  |
|----------------------------------------------------------------------------------------------------|----------------------------------------------------------------------------------------------------|----------------------------------------------------------------------------------------------------|----------------------------------------------------------------------------------------------------|--|--|--|--|--|--|--|--|
| สั่ง Lab แบบฟอร์ม LAB C                                                                                                    | )PD อายุรกรรม                                                                                                    | ✓ ■ I.S. จำชื่อ                                                                                                    | 2885282 รับใบสั่ง Lab 💽 Log                                                                                                    |  |  |  |  |  |  |  |  |
| ข้อมูลการสัง<br><sup>5</sup> น เลือกใบ Lab<br><sup>3</sup> ผู้สัง วัทพงก์ ฟองกำ (BMS) - ความเร่งด่วน ปกติ (Normal) - □ส่งผลเข้า Mobile Messenger                                                      |                                                                                                    |                                                                                                    |                                                                                                    |  |  |  |  |  |  |  |  |
| LAB Routine                                                                                                    | LAB GI                                                                                                    | LAB Rumato                                                                                                    | LAB โรคไท                                                                                                    |  |  |  |  |  |  |  |  |
| CBC<br>BUN<br>Creatinine<br>Electrolyte(Na/K/Cl/CO2)<br>Liver Function test (LFT)<br>Prothrombin time (PT)/INR<br>Partial thromboplastin time (P<br>U/A (urine analysis)<br>Lipid profile(Cholesterol | <ul> <li>Anti HBs.ECLIA</li> <li>Anti-HBc,ECLIA</li> <li>Anti HCV</li> <li>HBe-Ag (HBeAg)</li> <li>Anti HBe</li> <li>Ferritin</li> <li>Ferritin</li> <li>Beta-HCG</li> <li>Ceruloplasmin</li> <li>Anti-IFN-gamma autoantibody</li> <li>Anti HBc (In M)</li> </ul> | Anti nuclear factor(ANF/FANA)<br>Anti-Sm(ElA)<br>Anti-dsDNA(crithidia luciliae)<br>Anti-centromere<br>Anti-Cyclic Citrullinated Peptide(CCP)<br>Lupus anticoagulant<br>Anti-Cardiolipin<br>Anti-RO(SSA)<br>Anti-La(SSB)<br>Urine creatinine (Bandom) | <ul> <li>PTH (Parathyroid Hormone)</li> <li>Iron</li> <li>TPHA</li> <li>%Transferrin Saturation</li> <li>TIBC</li> <li>B.pseudomallei(Melioid titer)</li> <li>LAB SPUTUM</li> <li>Aerobic culture sputum</li> <li>Mucobacterium cuture Soutum</li> </ul> |  |  |  |  |  |  |  |  |
| 🔲 แสดงสรุปการสิ่ง 🔛 Update                                                                                                    |                                                                                                    | Mode 2                                                                                                    |                                                                                                    |  |  |  |  |  |  |  |  |
| <sup>№™</sup><br>ตรวจสอบการพิมพ์และเลือกเครื่องพิมพ์<br>เลือกรายการที่ต้องการ                                                                                                    |                                                                                                    |                                                                                                    |                                                                                                    |  |  |  |  |  |  |  |  |
| <ul> <li>เดอนผลกลบมาา เอ</li> <li>อ ยกเลิกการสั่ง</li> <li>พิมพ์ Sticker</li> </ul>                                                                                                    | Canon LBP6030/6040/6018L XPS -                                                                                                    | <ul> <li>พองบจรุบน</li> <li>แบบฟอร์ม</li> <li>พิมพ์ใหม่</li> </ul>                                                                                                    | 6                                                                                                    |  |  |  |  |  |  |  |  |

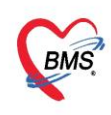

### 5. การพิมพ์ใบรายงานผล lab

|              |       |              |                                                              |           |        |         | -          |          |          |                     |                |               |            |          |            |          |       |                |                             |                    |           |          |                       |
|--------------|-------|--------------|--------------------------------------------------------------|-----------|--------|---------|------------|----------|----------|---------------------|----------------|---------------|------------|----------|------------|----------|-------|----------------|-----------------------------|--------------------|-----------|----------|-----------------------|
| บันทึกข้     | อมูล  | ซักประวั     | ดี ใบ                                                        | เร็บรองแพ | ทย์    | EM      | 1R         | สิ่ง La  | ab       | สั่ง X-Ray          | / Check        | Up Tas        | sk 🔻       | 🗎 บัน    | ทึก (F9)   |          | ปิด   |                |                             |                    |           |          |                       |
| ผู้รับบริการ | -     | HOSxP        | LabOrde                                                      | erMainFo  | rm     |         |            |          |          | 1                   |                |               |            |          |            |          |       |                |                             |                    |           |          | - = x                 |
| คำนำหน้า     | 588   | •            |                                                              |           |        |         |            |          | - 1-     |                     |                |               |            |          |            |          |       |                |                             |                    |           |          |                       |
| วันเกิด      | 7/2   | เลือกรา      | เยการส                                                       | ∛ง Lab    | ุ ก    | ເຈນ     | ุ่มส       | 1 L      | ap       | 10013               | n en effi      |               |            |          |            |          |       |                |                             |                    | เปรีย     | ນເກີຍນເ  | va Lab                |
| แพ้ยา        |       | ข้อมูลทั่วไร | ป                                                            |           | -      | -       |            |          |          |                     |                |               |            |          |            |          |       |                |                             |                    |           |          |                       |
| HN           | 900   | ด้ำนำหน้า    | 200                                                          |           | ชื่อ   | ance    |            |          | •        | นามสกุล 🍯           | set.           |               | เพศ        | NI -     |            |          |       |                | สังกัด                      |                    |           |          |                       |
| ข้านเลขที่   | 13    | วันเกิด      | 7/3/2                                                        | 919 ·     | อายุ   | 47.9    | 2 Are 3    | 74       | · ·      | หมู่เลือด           | • i            | โครปชช. 💴     | 2010/67    | 102      |            |          |       |                |                             |                    |           |          |                       |
| วันที่มา     | 4/6   | แพ้ยา        | แท้ยา โรงเรื่อรัง จัดครั้งหน้า [1 วัน] 5 มิถุนายน 2560 08:01 |           |        |         |            |          |          |                     |                |               |            |          |            |          |       |                |                             |                    |           |          |                       |
| 11,61915     | ถึงเต | ΗN           | 60880                                                        | 315-66    | โท     | เรศัพท์ |            |          |          | มือถือ 📕            | 56-9005850     |               | สียิว      |          |            |          |       | [2 <b>5</b> u] | [3 ðu] [4 3                 | <b>ม์น] [5</b> อัเ | ı] [6 šu] | [7 šu] [ | 8 <b>э</b> ัน] [9 эัเ |
| www.pari     | 081   | บ้านเลขที่   | านสอบที่ 1347111 หมู่ที่ 5 ถนน ทำบล เมษายาก แล้งกระว         |           |        |         |            |          |          |                     |                | esentiror     | en agran   | me       | สัญชาร     | ի իստ    |       |                |                             |                    |           |          |                       |
| บันทึกข้อมูล | _     | لد بد        | 410.10                                                       | 500       |        | 00.0    |            |          | ~ ~      |                     |                |               |            | K        |            |          |       |                |                             |                    |           |          |                       |
| ทั่วไป       |       | วนทมา        | 4/6/2                                                        | 560 •     | เวล    | 1 08:01 | U 📜 १      | เทธ ป    | ระกนสงค  | ม ร.พ.สุรน          | ทร             |               | สงทอหอ     | ง หองยา/ | AE (IPL    | 2)       |       |                | -                           | •                  | CB 93     | ามเรงดว: | #                     |
| หัตถการ      |       | แผนก         | อินๆ                                                         |           |        |         | การมา นี   | ตมา      |          |                     |                |               | นาทน       | n        | ส่วนสู่ง   |          | ВМІ   |                | Temp.                       | BP                 | /         |          | PR                    |
| โรคเรือรัง   | ۱<br> | ประวัติการ   | หลั่ง Lab                                                    |           |        |         |            |          |          |                     |                |               |            |          |            |          |       |                |                             |                    |           |          |                       |
| การให้ดำแน   | ะนำ   | การสิ่ง      |                                                              |           |        |         |            |          |          |                     |                |               |            | ข้อมูลเ  | าารสิ่ง    |          |       |                |                             | เปรียบเทีย         | ນผล 🕝     | สั่งซ้ำ  | 🗑 แก้ไข               |
| การแพ้ยา     |       | - <b>-</b> á | ปหม่                                                         | 📃 🧷 แก้   | โข     | 0       | รายการสั่ง | Lab ລ່ວง | เหน้า    | Log                 | Lab Online     | ขอ            | เลือด      | ลำดับ    | ) •        | ປຈະເກກ   | S     | pecime         | en ชื่อรายกา                | 5                  |           |          | _                     |
| การนัตหม     | าย    |              |                                                              |           |        |         |            |          |          |                     |                |               |            | >1       |            | PROFIL   | E C   |                | D I Lipid pi<br>D I Electro | rotile(<br>k/to/N  | กดาไ      | มพิ      | มพ์ 丨                 |
| การส่งทั่ว   | ,     | Filter s     | ายการสิ่ง                                                    |           |        |         |            |          | 🗌 แสดงเ  | ฉพาะ รายก           | ารที่สิ่ง 🔲 แล | สดงเฉพาะข้อมู | ุลใน Visit | 3        |            | PROFIL   | E C   | LOTTE          | D I Creatin                 | ine                | ,<br>,    |          |                       |
| การวินิจฉั   | ย     | ล้ำดับ       | มีแลยิต                                                      | FU ช่ว    | แวลา   | L.      | ลทที่      | แสมก     | ย้สั่ง   |                     | วันที่สั่ง     | เวลาสั่ง      | ฟอร์ม      | 144 44   | 4 <b>H</b> | ₩ +      | - ^ ` | / X 7          | * * *                       |                    |           | 2        |                       |
| Consul       | t     | > 1          | 4                                                            | 1 (       | ัปดาห์ | 2       | 2882258    | OPD      | copera N | er fisiéle          | 31/5/2560      | 0 08:30       | CLIN       | ผล Le    | ιb         |          |       |                |                             | 🗾 แส               | กงผลแบบละ | ะเอยค    | 🖨 พิมพ์               |
| ຍາ/ຄ່ານຈີກ   | าร    | 2            |                                                              | 1 :       | ปดาห์  | ć       | 2882256    | OPD      | copers 5 | erte Silve          | 31/5/2560      | 0 08:30       | Hem        | ผล F     | Result T   | ext      |       |                |                             |                    |           |          |                       |
| Note         |       | 3            |                                                              | 18        | ปดาห์  | -       | 2882259    | OPD      | copers 5 | eritsiing<br>an fei | 31/5/2560      | 0 08:30       | Micro      | ລຳຕັນ    | ผิดปกติ    | Critical | Prof  | ile            | ชื่อ                        |                    |           | ผล       |                       |
| ผ่าตัด       |       | 4            | 4                                                            | 18        | บดาห่  | à       | 2082257    | UPD      | Autor a  | a respect           | 31/5/2560      | 08:30         | CLIN       | 1        | <b>A</b>   | <u> </u> |       |                | Glucose(F                   | BS)                |           |          | 90 =                  |
| การทรวจร่าง  | กาย   |              |                                                              |           |        |         |            |          |          |                     |                |               |            | 2        |            |          |       |                | BUN                         |                    |           |          | 25                    |
|              |       |              |                                                              |           |        |         |            |          |          |                     |                |               |            |          |            |          |       |                | . aer dinne                 |                    |           |          |                       |
|              |       |              |                                                              |           |        |         |            |          |          |                     |                |               |            | Note     |            |          |       |                |                             |                    |           |          |                       |
|              | žor   |              |                                                              |           |        |         |            |          |          |                     |                |               |            |          |            |          |       |                |                             |                    |           |          |                       |

| 😧 HOSxPR  | eportDocum                  | entPrintForm                 | - =          | x |
|-----------|-----------------------------|------------------------------|--------------|---|
| พิมพ์เอก  | สาร                         | LAB                          | ORDER        | Ô |
| กำหนดเอกส | กรที่ต้องการพิ:             | มพ์                          |              |   |
| 🔽 พิมพ์   | ใบรายงานผ                   | a                            | -            |   |
|           | เ <mark>ครื่องพิม</mark> พ์ | Canon LBP6030/6040/6018L XPS | Preview      |   |
| 🔲 พิมพ์   | เ <mark>ครื่องพิม</mark> พ์ | 3                            | Preview      | ] |
| 🗖 พิมพ์   | เ <mark>ครื่องพิม</mark> พ์ | ติ๊กพิมพ์ เลือกแบบฟอร์ม      | -<br>Preview | ] |
| 🗖 พิมพ์   | เครื่องพิมพ์                | และเลือกเครองพมพ             | Preview      | ] |
| 🗖 พิมพ์   |                             |                              | •            | ] |
| 🔲 พิมพ์   | เครื่องพิมพ์                | •                            | Preview      |   |
|           | เ <mark>ครื่องพิมพ์</mark>  | กดงในตกลง 4                  | 🗆 Preview    |   |
| Paramete  | ∋r <mark>2882258</mark>     | 3                            | 🛛 🛛 ปิด      |   |

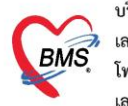

## 6. การสั่ง X-ray และพิมพ์ใบสั่ง x-ray

| . Nutto L                       |              |                  |                     |              |             |                       |                | T         |              | 5           |             |                  |                  |
|---------------------------------|--------------|------------------|---------------------|--------------|-------------|-----------------------|----------------|-----------|--------------|-------------|-------------|------------------|------------------|
| : <b>บน</b> ากาบ<br>ยัรับบริการ | อหื่อมบกว    | 12.18 1.12.12.04 |                     | 84 Lap       | 80 7-1      | Ray Ch                | eck Op         | Task      |              | ) บนทก (คอ) | U 🔼 N       | 91               |                  |
| ดำนำหน้า                        | 😧 HOSxPF     | RadiologyRequest | MainForm            | _            |             |                       | <              |           |              |             |             |                  | - 🗆 X            |
| วันเกิด                         | X-Ray        | Request          |                     | กดปุ่ม       | งสั่ง X     | (-ray                 |                |           |              |             |             |                  | C Log            |
| แพ้ยา                           | ข้อมูลทั่วไป | J                |                     |              |             |                       |                |           |              |             |             |                  |                  |
| HN                              | ดำนำหน้า     | 900              | ชื่อ สาสจ           |              | นามสกุล 📰   | urði -                |                | เพศ       | ine -        | ·           |             | 🧕 สังกัด         |                  |
| บ้านเลขที่                      | วันเกิด      | 1)1/2513 - •     | อายุ 471 ใหม่และ    | 123.54       | หมู่เลือด   | - i                   | บัครปชช. 🍱     | 201 [1    | 101107       |             |             |                  |                  |
| วันที่มา                        | แพ้ยา        |                  | โรคเรื้อรัง         |              |             |                       |                |           |              |             |             | นัดครั้งหน้า [13 | ใน] 5 มิถุนาย    |
| แผนก                            | HN           | HIGHI0545        | โทรศัพท์            |              | มือถือ 📗    | 85-8088588            |                | สีผิว     |              |             |             | [2 šu] [3 šu]    | [4 šu] [5 šu] [6 |
| ขับทึกข้อขอ                     | บ้านเลขที่   | 134111 หมู่ที่   | กาม                 |              | ด้านอ 🔳     | and the second second | and the second | e ta ling | peterer      | สัญชาติ 📘   | -           |                  |                  |
| ทั่วไป                          | วันที่มา     | 4/6/2560         | กดปุ่ม F            | Form F       | Requ        | lest                  |                | ส่งต่อ    | อห้อง ห้องยา | AE (IPD2)   |             | 🔹 🔲 ความ         | เร่งด่วน         |
| หัตถการ                         | แผนก         | อื่นๆ            | การมา               | นดมา         |             |                       |                | น้ำ       | าหนัก        | ส่วนสูง     | BMI         | Temp.            | BP               |
| โรคเรื้อรั                      | รายการสั่ง   | X-Ray            |                     | 2            |             |                       |                | R         | งลการอ่าน    |             |             |                  |                  |
| การให้ดำแน                      | 👍 สั่งใ      | เหม่ 📃 🧷 แก้ไร   | ข สิ่งเป็นชุด       | Form F       | Request     | 🤱 รายการจั            | ไ้งล่วงหน้า    |           | 🖶 พิมพ์ 🌔    | ] อ่านผล    | ผู้รายงาน   |                  |                  |
| การแพย                          | ลำตับ ช่     | ร่วงเวลา รับต่   | กัว ฉายรังสี อ่านหิ | โลม์ ผู้สิ่ง | วัง         | นที่                  | เวลา ร์        | ž         | PACs 🗸       |             | วันที่รายงา | u                | 👻 เวลา           |
| การนดหม                         | > 1 1        | ิลัปดาห์ 🧲       | 2 🛛 📿               | agara lande  | éfre, sa 31 | 1/5/2560              | 09:00 E        |           |              |             |             |                  |                  |
| การสงตา                         |              |                  |                     |              |             |                       |                |           |              |             |             |                  |                  |
| การวนจฉ                         |              |                  |                     |              |             |                       |                |           |              |             |             |                  |                  |
| Consul                          |              |                  |                     |              |             |                       |                | 1         |              |             |             |                  |                  |
| Note                            |              |                  |                     |              |             |                       |                |           |              |             |             |                  |                  |

| FHOSxP        | XRayFormC   | rderForm411435                                                                                                    | - = x                                                                                                    |
|---------------|-------------|----------------------------------------------------------------------------------------------------|----------------------------------------------------------------------------------------------------|
| X-Ray         | Reques      | t Form X-RAY General                                                                                                    | 🔹 กำหนดเป็นค่าเริ่มด้น 🤄 Log                                                                                    |
| การสั่ง       |             | 3                                                                                                    | เอือกในสั่ง X-ray                                                                                               |
| ประเภทก       | ารส่งตรวจ   | ส่งทรวจภายใน - 🛛 X-Ray 🗋 ฉายรังส 🗋 Film                                                                                                    | ENDITEDINA X-TAY                                                                                                |
|               | เลือกห้อง   | X-RAY - แพทย์ผู้สิ่ง วัดพงศ์ ฟองกำ (BMS)                                                                                                    | 👻 🗊 ตั้นหา                                                                                                    |
| Clinical Info | ormation    |                                                                                                    |                                                                                                    |
|               |             |                                                                                                    | ระบุห้องและชื่อแพทย์ผู้สั่ง 📗                                                                                   |
| Clinical Di   | lagnosis    |                                                                                                    | ·                                                                                                    |
|               | รอง เม็ปอง  | an ## . Martin ##anument 1                                                                                                    | เลือกรายการ X-rav                                                                                               |
| ·             | สถาพผิบวอ   | ิ จุฬาทศจากระงทยเย็งประมา                                                                                                    |                                                                                                    |
|               |             | A                                                                                                    |                                                                                                    |
| <b>X</b> -    | Ka          | ✓ Ind Toe AP+Lateral (L) ✓ 2nd Toe AP+Lateral (R) ✓ Abdomen Lateral (R)                                                                                                    | Ankle jt. Inversion(L) Ankle jt. Pronation-A                                                                    |
|               |             | ☑ 3rd Toe AP+Lateral (L) Abdomen Supine                                                                                                    | Ankle jt. Plantarflexion(L)     Ankle jt. Pronation-E     Ankle it. Plantarflexion(R)     Ankle it. Propation-E |
| แสดงรา        | เยการทั้งหม | Image: Start of a P+Lateral (R)         Image: Abdument Opinging           Image: Start of a P+Lateral (L)         Image: Abdument Opinging           Image: Start of a P+Lateral (L)         Image: Abdument Opinging | Ankle jt. Talipes Valgus(L)                                                                                     |
| อักษร 🗚       | อักษร       | 4th Toe AP+Lateral (R)     Ankle gravity stress view (R)     5th Toe AP+L ateral (L)     Ankle gravity stress view (P)                                                                                                 | Ankle jt. Talipes Valgus(R)     Ankle jt. Supination-     Ankle jt. Talipes Varus(L)     Ankle jt. Supination-I |
| UND TA        |             | Sth Toe AP+Lateral (R)     Ankle it. Dorsiflexion(L)                                                                                                    | Ankle jt. Talipes Varus(Ř)     Ankle jt. Supination-I     Ankle jt. Supination-I                                |
| อบคง C        | อกษร        | D Abdomen Decubitus (L) Ankle jt. Dorsiflexion(Ř)                                                                                                    | Ankle it. AP+Lateral(R) Ankle stress view (L<br>Ankle it. AP+Lateral(R)                                         |
| อักษร E       | อักษร       | Abdomen for view anus baby Ankle jt. Eversion(R)                                                                                                    | Ankle jt. AP+Lateral+Mortise(L) Acute abdomen ser                                                               |
| อักษร G       | อักษร       | в                                                                                                    |                                                                                                    |
|               |             |                                                                                                    | (L) Chest Lateral Decubiture                                                                                    |
| ୭ ମ           | รวจส        | อบการพมพและเลอกเครองพมพ                                                                                                    | Chest Lateral(L) กดบุมตกลง<br>Chest Lateral(B)                                                                  |
| <             |             |                                                                                                    | Chest Lordatic y 6 spines Eleviron                                                                              |
| 🛛 🔁 ລນຮາເ     | ยการ        | พิมพ์ใบ Request (\192.168.100.61\Canon LBP6030/6040/{ -                                                                                                    | 🖉 ตกลง 🛛 🕅 ปิต                                                                                                  |

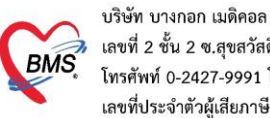

### 7. การบันทึกหัตถการ

## 7.1 บันทึกหัตถการแบบทีละรายการ

|                | ับันทึกข้อมอซักประวัติ ใบรับของแพทย์                     | 😧 DoctorWorkBenchOperationEntryDetailForm – 🗖 🗙                                                         |
|----------------|----------------------------------------------------------|----------------------------------------------------------------------------------------------------|
| ป่วยทิตรวจแล้ว | ผู้รับบริการ                                             | บันทึกการทำหัดถการ                                                                                      |
| ป่วย Consult   | ดำนำหน้า 🗸 ชื่อ เ                                        | การทำหัดอาร                                                                                             |
| [12]           | วันเกิด - อายุ - อายุ - เพื่อ<br>แห้ยา โรคเรื้อรัง       | ชื่อพัตณาร ตัดไหม AVR, AVG, TIC (ฏา กันหา)<br>วันที่/เวลาเร็ม 4/6/2560 10 07.40 - วันที่/เวลาเสร็จ - +5 |
|                | บ้านลงที่ หมู่ที่ มี ถนน                                 | ผู้สัง                                                                                                  |
| ſ              | าดปุ่มเพิ่ม เลา 08:00 :<br>กรม<br>มันกีกข้อมูล 2         | ลู้ทำหัดการ - Me โฏ้ดันหา จำ<br>ห้องที่ทำ กลับบ้าน -<br>ICD9 โฏ่ดันหา<br>ราคา 100.00 บริเวณทำหัดการ -   |
| 1              | ทัตณาร<br>1 ชื่อรัง<br>มีชื่อทัตณาร                      | ξύνυ<br>άτικου ξύνυ<br>3                                                                                |
|                | มาที่แทบ 'หัตถการ'<br>กระจัดหมาย<br>กระจังตัว<br>Consult | <no data="" display="" to=""><br/>(No data to display&gt;<br/>และชื่อผู้สั่ง</no>                       |
|                | ยา/ฟามจิการ<br>Note<br>ผ่าทัด                            | แแนง >> >> + + - + √ × 2 + * *        กดปุ่มบันทึก     4       อามายกร     กดปุ่มบันทึก                 |

## 7.2 บันทึกหัตถการโดยการเรียกใช้ Template

| แผนก ดื่นๆ                |                 | การมา   | นัดมา    |                            | น้ำหนัก        |      |
|---------------------------|-----------------|---------|----------|----------------------------|----------------|------|
| กดปุ่ม                    | Task            |         | 1        |                            |                |      |
| 11460                     | 🚽 เพิ่ม         | 🔔 แก้ไข | 🚫 Task 🗸 |                            |                |      |
| หิตถการ                   | ลำดับ ชื่อหัดถะ | าาร     | น่ารายกา | เร่ไปกำหนดเป็น Template(T) | ที่/เวลา เริ่ม | วันเ |
| เรพเรยรง<br>ภารให้ดำแนะนำ |                 | 2       | เลือกราย | การจาก Template(E)         |                |      |
|                           | <b>4</b>        |         | ายกา     | ารจาก Template(M)          |                |      |
| ไ เลือก                   | า เลือก'        | รายกา   | รจาก     |                            |                |      |
| 🚺 Ten                     | plate           |         |          |                            |                |      |
|                           | •               |         |          | ,                          |                |      |

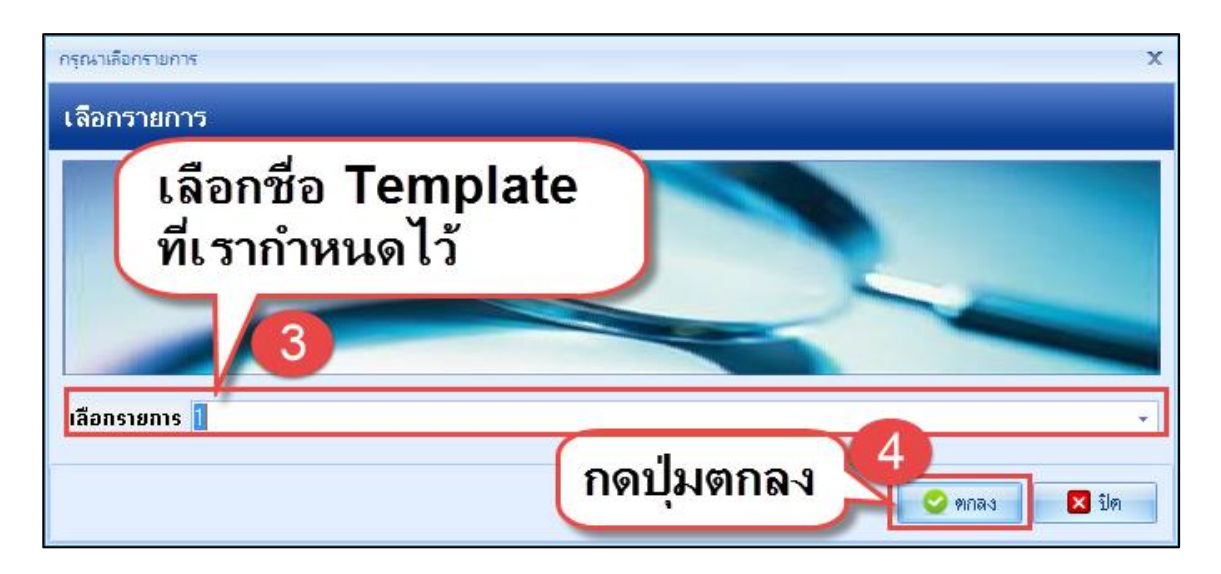

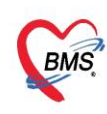

## 8. การบันทึกข้อมูลการ Refer

| แผนก <mark>อื่นๆ</mark> |               | การมา         | นัดมา             |                      | น้ำหนัก | า ส่                                       | ่วนสูง     |
|-------------------------|---------------|---------------|-------------------|----------------------|---------|--------------------------------------------|------------|
| บันทึกข้อมูล            |               |               |                   |                      |         |                                            |            |
| ทั่วไป                  | Task          |               |                   |                      |         |                                            |            |
| หัตถการ                 | 👍 บันทึกส่งตั | ้ว 📝 🧷 แก้ไขก | าารส่งตัว         |                      |         |                                            |            |
| โรคเรื้อรัง             | ประวัติ       |               |                   |                      |         |                                            |            |
| การให้ดำแนะนำ           | ลำตับ 2       | เภทผู้ป่วย    | lo r              |                      |         | เวลาส่งทัว                                 | วันที่หมด  |
| การแพ้ยา                |               | ſ             | าดป่ม 'บ่         | <b>บันทึกการส่งต</b> | า้ว' 🗋  |                                            |            |
| การนัดหมาย              |               | 0             | •                 |                      |         |                                            |            |
| การส่งตัว               |               |               |                   |                      |         |                                            |            |
| การวนจฉย<br>Concult     | 1 >           |               | 6                 |                      |         |                                            |            |
| <br>เขา/ด่างเรียวร      |               | มาที่แ        | <u> พ</u> ืบ 'กา' | รส่งตัว'             |         | <no dat<="" th=""><th>a to displ</th></no> | a to displ |
| Note                    |               |               |                   |                      |         |                                            |            |
| ผ่าทัด                  |               |               |                   |                      |         |                                            |            |
| การทรวจร่างกาย          |               |               |                   |                      |         |                                            |            |
|                         |               |               |                   |                      |         |                                            |            |

| HOSxPReferOutEntry           | orm                              |                              |                   |                     |                           |                                           | - = x                      |
|------------------------------|----------------------------------|------------------------------|-------------------|---------------------|---------------------------|-------------------------------------------|----------------------------|
| ᆚ ข้อมูลการส่งด่             | อผู้ป่วย ไปยังสถ                 | านบริการอื่น                 |                   |                     |                           |                                           |                            |
| ข้อมูลเวชระเบียน             |                                  |                              |                   |                     |                           |                                           |                            |
| คำนำหน้า 💼                   | ∗ ชื่อ อเษา                      | นามสกุล                      | roath             | เพศ มาต 🗸           |                           | 💽 สังกัด                                  |                            |
| วันเกิด 2,13(211)            | <ul> <li>อายุ 47.92.4</li> </ul> | สาร 21 วิท                   | • บัตรปช:         | 8. 0323/101/071107  |                           |                                           |                            |
| แพ้ยา                        | โรคเรื้อรัง                      |                              |                   |                     |                           | นัตครั้งหน้า <mark>[1 วัน] 5 มิถุเ</mark> | n <del>au 2560 08:01</del> |
| HN GROUPS-B                  | โทรศัพท์                         | มือถือ                       | ING-NONIORI       | ลีผิว               |                           | [2 šu] [3 šu] [4 šu] [5 šu                | [6 šu] [7 šu] [8 šu] [9 šı |
| บ้านเลขที่ <b>134/11</b> 1 ห | เมู่ที่ 📒 ถนน                    | ทำบล                         | urran uliuriye    | free states         | สัญชาติ 🔚                 |                                           |                            |
| วันที่มา 4/6/2560            | 🔹 ısan 08:00                     | ້ ຄຳສີ ເປັນອັນອັນອນ ແມ່ ເສັ້ | un k              | ส่งต่อห้อง ห้องยา 4 | AE (IPD2)                 | ฉงข้อบออา                                 | ສສ່າຫັງ                    |
| แผนก อื่นๆ                   |                                  | กดออกเลข F                   | Refer 📘           | น้ำหนัก             | ส่วนสูง BMI               | สากกห์ตุแบ                                | JANNYIJ                    |
| ข้อมูลการส่งทัว              |                                  |                              |                   |                     |                           | 2                                         |                            |
| การส่งทัว                    | การส่งตัวรับบริการ               | สถานพยาบาลอื่น               |                   |                     |                           |                                           |                            |
| การซักประวัติ                | ເວຍເທື່ອໄປກ່ວ                    | 4E/60                        | Sudda 4101200     | - 1070 14:41        |                           | Refer 🔽 🕫 Ambulance                       |                            |
| การรักษาเบื้องต้น            | เตบาตาพย<br>1 - เช               | PNC00 PNC00 mm               | 71072300          | • Gai 14.41         |                           |                                           |                            |
| การวินิจฉัย/หัตถการ          | สงทอเบท                          | SINCUS SINCUS: SW.M          | พารเรอกรุงเทพ     |                     | คน เลขทะเบยน Oni          |                                           | บนทระบอน                   |
| ผลตรวจทางห้องปฏิบัติการ      | เหตุผลการสงทว                    | รบเวรกษาตอ                   | - การวนจ          | ฉยเรคขนทน           |                           |                                           |                            |
|                              | การวินิจฉัยหลัก                  | M7051 🧰 คัน                  | หัวไหล่           |                     |                           |                                           |                            |
|                              | แพทย์ผู้ส่ง                      | วัทพงศ์ ฟองคำ (BMS) 🛛 🗸      | 🔲 ค้น             | จุดส่งต่อ OPD       |                           | *                                         |                            |
|                              | ห้องครวจ                         | ซักประวัติอายุรกรรม 1        | •                 | ส่งทัวเพื่อ         |                           | <b>^</b>                                  |                            |
|                              | สภาพผู้ป่วย                      |                              |                   |                     |                           | <b>•</b>                                  |                            |
|                              | ประเภทการส่งตัว                  | ผู้ป่วยทั่วไป (Non-Trauma)   | •                 | สาเหตุ ขีดความสามา  | รถเพียงพอ แต่ผู้ป่วย/ญาติ | ต้องการ -                                 |                            |
| ສື້ວພື້ນໜ້າ                  | 20925                            |                              | Level             | of acuity           |                           | •                                         |                            |
|                              |                                  | -                            | ระยะเวลาประสานงาน | 0 🗘 ชั่วโมง 0 🛟     | นาที                      | ถดปับบับทึก                               |                            |
| 3                            | เวลารังแร้อง                     | *                            | เวลาส่งต่อ        | · · · · ·           | 🔿 ในสังเหลือ              | แพท์พทพแเ                                 | 4                          |
| 🟮 ยกเลิกการส่งทัว            | 🗹 พิมพ์เอกสาร                    |                              |                   |                     |                           |                                           | 🖹 บันทึก 🛛 🗙 ปิด           |

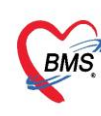

#### 9. การพิมพ์ใบรับรองแพทย์

| O      O     P     DoctorWorkBenchQue     Applicat ICD 10   OPD Reg Refer Re Insuran PCU   Psychiat   Forensic   P | eyeEorm - RMS-HOSVE VE 40 - 4.64.113.DB - hos@10.16.8.10/rzahi.master (PhotoreSOL-6432). //suwurunnansifi - 10738) – 🗗 X   |
|----------------------------------------------------------------------------------------------------|----------------------------------------------------------------------------------------------------|
| HOSxPLoginWelcomeHTMLForm 😵 DoctorWorkBenchQueu                                                                    | 🛛 ออกใบรับรองแพทย์                                                                                                    |
| 💦 รายชื่อผู้ป่วยที่ครวจแล้ว ปั้นทึกข้อมูลขักประวัด โบรับรองแหทย์                                                   | ข้อมูลทั่วใป                                                                                                    |
| BoctorWorkBenchPatientCertifiedListForm                                                                            | ทำนำหน้า น.ส 50 ทรสอบ นามสกุล นามสมบุที่ เพศ หญิง -                                                                        |
| Li รอมออรในสังหวามพรณ์สี่อออใต้อังนั้งไอย                                                                          | รัณศัต 01/07/2554 - อายุ 11 1910 เดียน 4 วัน หนู่เลือด A ยัดร ประ. 1770300061350                                           |
| วายการถาวยายงแพทยายยกเพทยผู้บวย                                                                                    | มงัยาPMH โรคประจังทั่ว ⊡M โรคเรื่อร้อ<br>บัตถรัฐงาน 12 พฤษภาคม 2566 10:00                                                  |
| Task                                                                                                    | HN 888888888 โทซที่พา์ มีเดีย 0999999999 🖸 สีลว [7 รับ] [14 รับ] [25 รับ]                                                  |
|                                                                                                    | บ้านลยที่ 5 หมู่ที่ 5 ถนน ออุตรลิจ คำบล ค.ปาน้ำอ.เมืองกระบิ่จ.กระบิ่ สัญชาติไทย                                            |
|                                                                                                    | วันสมา 05/05/2566 - เวลา 09:07 📜 ลิทธิ 10 ธรรมเงินอง (บิกไม่ได้) สิ่งต่อห้อง จุดธักประวัติอาชุรกรรม - 🥅 ความสง่งต่วน 5-Non |
| ประวัติการออก Digital Certificate                                                                                  | แสนก แสนกอาชารรม การมา มาเอง (ท้องมีพร) มีภาพมัก ส่วนสง BMI 0 Temp. BP / PR เ                                              |
| ประวัติการออกใบรับรองแพทย์                                                                                         |                                                                                                    |
| ล้ำคับ วัน/เวลา ที่ออก ผู้ออกใบรับรอง                                                                              | วาระเททในรับรอง                                                                                                    |
| >1 25/03/2566 11:49:29 นพ.ศิล(น้าหน้าที่ BMS)                                                                      | ประเภทใบวับรองแพทย์ ใบวับรองแพทย์สำหรับใบอนุญาตบับรถ 🔹 🖬 แพทย์ผู้ตรวจ แพ.เด็ล(เจ้าหน้าที่ BMS) 🔹 🛅 ค้นหา 🕑 จำคำ            |
| 2 03/04/2566 15:01:07 นพ.ธรศกต อุตมศรี<br>3 03/04/2566 15:01:53 มพ.ธรศกต์ อุตมศรี                                  | Line Streement                                                                                                    |
| 4 19/04/2566 15:23:57 uw.ãquqn ase                                                                                 | ขอมูล แหน่งหอย                                                                                                    |
| 5 19/04/2566 15:24:40 นพ.สัญญา สุระ                                                                                | ที่อยู่ที่สามารถดิดต่อได้                                                                                                  |
|                                                                                                    | 200259-52299                                                                                                    |
|                                                                                                    |                                                                                                    |
|                                                                                                    |                                                                                                    |
|                                                                                                    | การวินิจฉัย                                                                                                    |
|                                                                                                    | ดวามเห็นและข้อแนะนำของแพทย์                                                                                                |
| M H C , p M +                                                                                                    | หมายเหตุอื่นๆ                                                                                                    |
|                                                                                                    | 📑 ลม 🌀 🗹 พิมพ์ในรับรองแพทย์ Snegit 11 - 🤍 แสดงตัวอย่าง 📑 เป็นข้อมูลทดสอบ (19 7 🕒 บันท์ก 🖬 มีค                              |

- <u>หมายเลข 1 :</u> กดปุ่มใบรับแพทย์
- <u>หมายเลข 2 :</u> กดปุ่มออกใหม่
- ้หมายเลข 3 : ระบุประเภทใบรับรองแพทย์
- ้<u>หมายเลข 4 :</u> ระบ<sup>ุ</sup>่ ชื่อแพทย์ผู้ตรวจ กรณีออกใบรับรองแพทย์แทนแพทย์
- <u>หมายเลข 5 :</u> ลงข้อมูลการออกใบรับรองแพทย์
- <u>หมายเลข 6 :</u> ติ๊กพิม<sup>ู</sup>้พื้ใบรับรองแพทย์ ระบุชื่อเครื่องปริ้น
- <u>หมายเลข 7 :</u> กดปุ่มบันทึก
- 10. การบันทึกข้อมูลการนัดหมายและการพิมพ์ใบนัด

| บันทึกข้อมูล                |               |              |                                  |                  |                 |         |                                  |                          |                  |                     |       |
|-----------------------------|---------------|--------------|----------------------------------|------------------|-----------------|---------|----------------------------------|--------------------------|------------------|---------------------|-------|
| ทั่วไป                      | <b>-</b>      | พิ่มรายการจ่ | โด                               | 📃 เรียงล่ำคับคาม | วันที่รับบริการ |         |                                  |                          |                  |                     |       |
| พตลการ                      | ล่ำดับ        | มาตามนัด     |                                  | วันที่รับบริการ  | วันนัดถัดไป     | เวลานัต | ผู้นักหมาย                       | คลินิก                   | ห้องทรวจ         | เหตุที่นัด          | Lab 📤 |
| ไรคเรือริง<br>การให้คำแนะนำ | <b>&gt;</b> 1 | 2            | มาอีป เล้ว                       | 25/5/2560        | 26/6/2560       |         | verező Terésztelaria.<br>verezet |                          |                  |                     |       |
| การแพ้ยา                    | 2             |              | กดปุ่มเพิ่มร                     | ายการเ           | มัด 🕞           | 08:00   | ระการ์ โรงรังไฟเหต.<br>รายอาท์   | อายุรกรรม 1 (Medicine 1) | ห้องยา AE (IPD2) | นัตมารักษาต่อเนื่อง |       |
| การนัดหมาย<br>การส่งตัว     | -             |              | ມາຈັນ <b>ບ</b> ຈີກາ <b></b> ແລ້ວ | 25/5/2560        | 24/6/2560       | 08:00   | vecesi Terintaturea,<br>seporel  | อายุรกรรม 1 (Medicine 1) | ท้องยา AE (IPD2) | นัดมาจักษาต่อเนื่อง |       |
| การวินิจฉัย                 |               |              | าที่แท็น 'กา                     | รบัดหา           | เวย'            | 08:01   | verső Terletalaria.<br>vanosi    | อายุรกรรม 1 (Medicine 1) | ห้องยา AE (IPD2) | นัดมารักษาต่อเนื่อง |       |
| Consult<br>พว/ต่วมริการ     | 5             |              |                                  | 201012000        | est of could    | 08:00   | sasati laviolalara.<br>Kanadi    | อายุรกรรม 1 (Medicine 1) | ห้องยา AE (IPD2) | นัตมารักษาต่อเนื่อง |       |
| Note                        | 6             |              | มารับบริการแล้ว                  | 25/5/2560        | 21/6/2560       | 08:00   | raced Terintolaesa,<br>waxeed    | อายุรกรรม 1 (Medicine 1) | ท้องยา AE (IPD2) | นัดมารักษาต่อเนื่อง |       |
| ผ่าทัด                      | 7             |              | มารับบริการแล้ว                  | 25/5/2560        | 20/6/2560       | 08:00   | vereb Verbotalaria.<br>Kanoni    | อายุรกรรม 1 (Medicine 1) | ห้องยา AE (IPD2) | นัดมารักษาต่อเนื่อง |       |
| การพรวจร่างกาย              | 8             |              | ມາຮັບບຣີກາະແລ້ວ                  | 25/5/2560        | 19/6/2560       | 08:01   | วรถามี โรงไฟไฟฟล.<br>พอสหาอี     | อายุรกรรม 1 (Medicine 1) | ห้องยา AE (IPD2) | นัตมารักษาต่อเนื่อง | -     |
|                             | 144 44 4      | • • •        | + + '*                           | <b>₽</b>         |                 |         |                                  |                          |                  |                     |       |

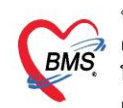

| 😧 HOSxPA      | ppointmentEntryForm –                                                                                                    | x            |
|---------------|----------------------------------------------------------------------------------------------------|--------------|
| ข้อมูลกา      | รนัดหมาย                                                                                                    | og           |
| ข้อมูลผู้รับเ | ริการ                                                                                                    |              |
| ดำนำหน้า      | 🛥 🗸 ชื่อ ศาส นามสกุล สระสรี เพศ 🚎 🗸                                                                                                    |              |
| วันเกิด       | การสรรรร - อายุ 🕫 🗟 2 ศึกษาสีวิท หมู่เลือด - บัตร ประ. 30201 สามารถการ                                                                                                    |              |
| แพ้ยา         | โรคเรื้อรัง<br>นัดครั้งหน้า <mark>[1 วัง</mark>                                                                                                    | <b>.</b> ] ! |
| ΗN            | 50050015-11 โทรศัพท์ มือถือ <mark>801-0005850</mark> สีผิว [2 รัน] [3 รัน] [4                                                                                                    | 1 šu]        |
| บ้านเลขที่    | 134/111 หม่ที่ L อบบ คำบล คอาคาอาโอเสลตกลับทางสลุดออินาท สัญชาติได                                                                                                    |              |
| วันที่มา      | 25/5/256 <b>ลงข้อมูลการนัด</b> แรพ.สุรินทร์ ส่งต่อห้อง ฮักประวัติรังสีรักษา - 🗊 ความเร่งด่วน 5::                                                                                                    | ผู้ป่วยช่    |
| แผนก          | รังสีวิทยา การมา น้ำหนัก ส่วนสูง BMI Temp.                                                                                                    |              |
| การนดหมา      |                                                                                                    | ju]          |
| วันที่นัด     | 11/06/2560 0 1 D 1 1 W 0 1 M 🕝 ปฏิทิน – ช่วงเวลา 08:00 1 ถึง 08:15 1 🙆 เดือกเวลา นัดไว้แล้ว 50                                                                                                    |              |
| แพทย์         | เลือนนัด —                                                                                                    |              |
| คลินิก        | อายุรกรรม 3 (Medicine 3) - ห้องทรวจ ชักประวัติอายุรกรรม 3 - 🛛 🞑 เลือก 🗆 All                                                                                                    |              |
| เหตุที่นัด    | นักมารักษาต่อเนื่อง - ติดต่อที่ จุดที่นัก -                                                                                                    |              |
| หมายเหตุ      | เพิ่ม ลบ ผู้บันทึก เพิ่มได้เป็นได้การเรา                                                                                                    |              |
|               | ประเภท พึงผลการรักษา 🚽                                                                                                    |              |
|               | 27/05/2017 15:46:20                                                                                                    |              |
| รายการอื่นง   |                                                                                                    |              |
| *<br>•        | 🔲 งดน้ำและอาหาร 6-8 ชั่วโมง (หลังเทียงคีท 🗌 กรุณานำใบส่งตัวจากโรงพยาบาล 🔲 กรุณานำยาที่เหลือทั้งหมดมาด้วยในวั                                                                                                    | นนัด         |
| 📑 การปฏิ      | 💴 🔲 งดน้ำและอาหาร 10-12 ชั่วไมง (หลัง 2 หุ่ 🔲 กรุณาน้ำสำเนาไบส่งตัวและไบนัดมาด้วย 🔲 กรุณาน้ำฟีลุ่มเอกซเรย์มาด้วย<br>โต้ชั่ว 🔲 รัมประทางการก่าน การเกิวก 2 ชั่วโม 🔲 ก้าวากกรดีขึ้นแก้ว ไปด้วงมาพบแพทย์ก็ไ. 🔲 งดูสุดพ่นยายยะกากการเข้าแท็ยงถึง | บวัน         |
| 1             | ตราจสอบการพิมพ์และเลือกเครื่องพิมพ์ คุณไบบันทึง                                                                                                    | 414          |
|               |                                                                                                    |              |
| 6005251       | 5581/ 🗀 รมรงศาสตายระสงารายา บบ.บบ 🖕 ระยะวลา บ 🦕 นาท 🗀 เ.ว. 💌 ปียังหมือตา 👔 ลากา เมล                                                                                                    | าฬา          |
| 6             | กแล๊กนัด 🛛 🗹 พิมพ์ใบนัด 🙌 192.168.100.61 \Canon LBP6030/6040/6018L 🔹 💭 🔄 ส่ง SMS แจ้งนัด 🕒 บันทัก 💌 ปีด                                                                                                    |              |

#### <u>กรณีผู้ป่วยคลอด</u>

ไปที่เมนู IPD Registry >> Admission Center

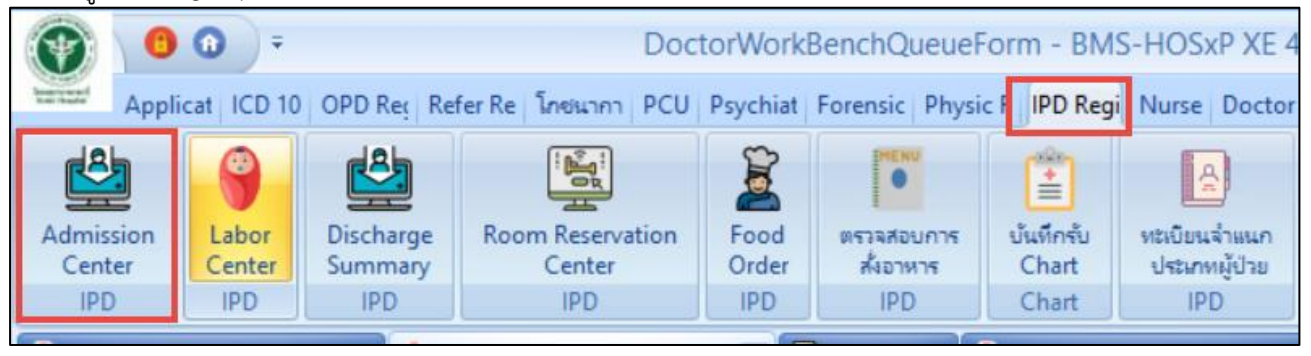

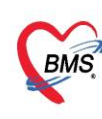

เลือก ตึกผู้ป่วยใน >> ค้นหาคนไข้ด้วย AN (ใส่เลข AN แล้ว Enter)

| HOSxPIPDPatientAdmitList                                                                                                    | Form - BMS-HOSxP XE 4.0 : 4.60.5.4 DB : root@1 | 192.168.65.93:unittest [PostgreSQL:5432] (รพศ.สุรินทร์': 1066                                              | 58) – 🗖 🗙                                              |
|----------------------------------------------------------------------------------------------------|------------------------------------------------|----------------------------------------------------------------------------------------------------|--------------------------------------------------------|
| Application OPD Registry Refer Registry โกรงนากร<br>HOSxPIPDPatientAdmitListForm X                                                          | Physic F 1. เลือกตึกผู้ป่วยใน                  | Dispensary Laboratory Back Office Tools                                                                    | 0                                                      |
| 🤽 รายชื่อผู้ป่วยที่รักษาด้วอยู่ในดึกผู้ป่วยใน 👝                                                                                             | v                                              |                                                                                                    | 🗿 Task 👻 💽 Log                                         |
| เรื่อนไขแสดงผล                                                                                                    |                                                |                                                                                                    |                                                        |
| <ul> <li>ดีกลู้ป่วยใน Orthosาย(3/1) -</li> <li>ประมากการแสดงผล</li> <li>ดี ก็สังรักษาด้วยยู่ ○ รัมเข้าวันที่ ○ จำหน่ายวันที่</li> </ul>     | Filter HN                                      | 2. ระบุเลข AN ของผู้ป่วย<br>แล้วกด Enter                                                                   |                                                        |
| สถานะ<br>สำคัญ สถานะ<br>สำคัญ RC จำหน่ Lal X-R สำคัญการ ได้ประการได้ตรรัด (ไกษภาพมี โล<br>1 2 3 1 3 4 6 1 1 1 1 1 1 1 1 1 1 1 1 1 1 1 1 1 1 |                                                | <ol> <li>ອາຍູ (ສ້ອນ) ອາຍູ (ວັນ) AN ວັນກ້ຽນຫ້ວ ເວລາວັນຫ້ວ</li> <li>3 13 ພວກສາກປະ 15/2/2560 14:55</li> </ol> | แสนก / พอรู้ป่วย อาการจ์<br> อายุจกจรม - Orthosาย(3/1) |
|                                                                                                    | 3. ระบบจะแสง                                   | ดงรายชื่อผู้ป่วยใน                                                                                         |                                                        |
| แห่ 🕫 1 of 1 🔿 🤋 M +                                                                                                    | III<br>ມາເປັນກະນານແສ Lab ໄທມ່ ອັກໂນມີສ         | •]                                                                                                    | ر<br>الع الع                                           |

1. รับใหม่ผู้ป่วยใหม่เข้าตึก จากห้องรอรับ ทำการดับเบิ้ลคลิกที่รายชื่อผู้ป่วย

1.1 ทำการระบุห้อง และเตียง โดย กดปุ่ม "ย้ายเตียง" >> ปุ่ม "บันทึกการย้ายเตียง" >> ระบุ เหตุผลการย้ายเตียง >> กดปุ่ม "เลือกเตียง" ดังรูป

- \*\*\* สีเขียว คือ เตียงว่าง
- \*\*\* สีส้ม คือ เตียงไม่ว่าง จะมีรายชื่อคนไข้ที่นอนอยู่

| HOSxPIPDPatientAdmitEntryForm                                                                                                    |                                                                                | - • ×          |
|----------------------------------------------------------------------------------------------------|--------------------------------------------------------------------------------|----------------|
| 🤽 ข้อมูลการ Admit ผู้ป่วย                                                                                                    |                                                                                | Task 👻 💽 Log   |
| ข้อมูลเวชระเบียน                                                                                                    | C HOSxPIPDPatientAdmitBedMoveListForm                                          | - = x          |
| ด้านำหน้า นาย 👻 ชื่อ ให้สมด นามสกุล แต่มีได                                                                                                    | 💔 รายการข้ายเลียง                                                              |                |
| วันเกิด 2/2/2503 - อายุ 57 ปี 3 เดือน 13 วัน หมู่เลือด O                                                                                                    |                                                                                |                |
| แพ้ยา โรงจเรื้อรัง                                                                                                    | รายการข้ายเพียง                                                                |                |
| HN 0004.364.31 โทรศัพท์ มือถือ                                                                                                    | ล้ำดับ วันที่ย้าย เวลาย้าย เพตุผลการย้าย ตึกเดิม เดิ                           | ยงเดิม ดีกไหม่ |
| บ้านละที่ 304 หมู่ที่ 9 ถนน ดำบล ด.ท่าง                                                                                                    |                                                                                |                |
| วันที่มา 15/2/2560 - เวลา 10:50 🛟 สิทธิ (ยกเล็ก)เมิกจ่ายทรง                                                                                                    |                                                                                | <b>ต</b> ่วน   |
| แสนก การมา มาเอง (ห้องบัตร)                                                                                                    |                                                                                |                |
| ข้อมูลการ Admit                                                                                                    |                                                                                |                |
| ้ ข้อมูลการรับเข้า Admit                                                                                                    |                                                                                |                |
| การมารับบริกา<br>การรับ Admit         15           การรับ Admit         กดปุ่ม ย้ายเดียง            ค่าบริการอิตโมลิศ             Progress note<br>การรับจะลัย         Provision Dx            การรับจะลัย | ระบบแสดงหน้าจอรายการย้ายเตียง ให้เพิ่ม<br>รายการโดยกดปุ่ม "บันทึกการย้ายเตียง" | =              |
| การทำหัดสการ หอผู้ป่วย Orthoชาย(3/1) ✓ ร่                                                                                                    |                                                                                | <b>`</b>       |
| Med Profile                                                                                                    | 🖷 บันทึกกาะข้ายเดียง                                                           | 🗙 ປິທ          |
| การนำทัด<br>การสั่ง Lab ส่งทั่วไปห้อง                                                                                                    | - เสียกห้อง สิ่งอาหาร                                                          |                |
| สัง X-Ray <b>สิทธิการจักษา</b> การส่งต่อ การสากลับบ้าน การกัดกรองภาวะซึมเศร้า                                                                                                    | ระยะการดูแลผู้ป่วย การวิพิจฉัยแรกรับอื่นๆ การติดเชื้อ สาเหตุ                   |                |

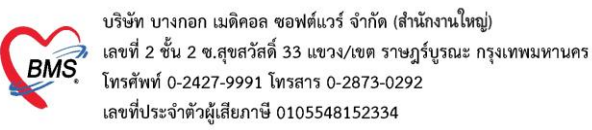

| (🐑 HOSxPII           | PDPatientAdmitEntryFo      | rm                         |                     |                        |                               |             |                           |            |             |         |
|----------------------|----------------------------|----------------------------|---------------------|------------------------|-------------------------------|-------------|---------------------------|------------|-------------|---------|
| 🔼 ข้อ                | มูลการ Admit ผู้ป่         | วย                         |                     |                        |                               |             |                           |            |             | Task 🝷  |
| ข้อมูลเวชระ          | ะเบียน                     |                            |                     | HOSxPIPDPatien         | tAdmitBedMoveListForr         | n           |                           |            |             | - = ×   |
| คำนำหน้า             | นาย 👻 ชื่อ                 | Tellers                    | นามสกุล แต่เสีย     | 🤼 รายการย้า            | อยเดียง                       |             |                           |            |             |         |
| วันเกิด              | 2/2/2503 - อายุ            | 57 ปี 3 เคือน 13 วัน       | หมู่เลือด 0         |                        |                               |             |                           |            |             |         |
| แพ้ยา                | โรคเรี                     | รื้อรัง                    |                     | รายการยายเพยง          | เวลาข้าย เพลยลลาส             |             | ตั้งเติม                  |            | เพียงเพิ่งเ | ส์อไหม่ |
| HN                   | 000636410 [ns              | สพิพท์                     | ม้อถือ              | WIND WIND              | 630 10 10 CHIYAMIT 132        | 10          | VILIONA                   |            | WID GWIN    | 7016716 |
| บ้านเลขที่           | 304 หมู่ที่ 9              | ถนน                        | 😧 HOSxPIPDPatie     | ntAdmitBedMoveEntr     | ryForm                        |             |                           | - = x      |             |         |
| วันที่มา             | 15/2/2560 , เวลา           | 10:50 🛟 ສິກສີ (ຍາເລັ       | 🔼 บันทึกย้า         | ยเดียงผู้ป่วย          |                               |             |                           |            |             | з       |
| แผนก                 |                            | การมา มาเอง (ท้องบัด       | ข้อมูลการข้ายเทียง  |                        |                               |             |                           |            |             |         |
| ข้อมูลการ A          | Admit<br>ข้อมูลการรับเข้า  | Admit 1                    | วันที่ย้าย          | 15/5/2560 🗸            | เวลา 10:30:04 🛟               |             |                           |            |             |         |
| ระบเ                 | หตผลการย้าย                |                            | เหตุผลที่ย้าย       | ย้ายทึก                |                               |             | *                         | จำค่า      |             |         |
| 5:511                | เผมกที่จะย้ายเ             | อบไข้ไป                    | หอผู้ป่วยปัจจุบัน   | Orthoชาย(3/1)          | <b>v</b>                      | ห้อง        | <ul> <li>เตียง</li> </ul> |            |             |         |
|                      |                            |                            | แผนก                | อายุรกรรม              | -                             |             |                           | æ.         |             |         |
| Progress             | note Provision Dx.         |                            | หอผู้ป่วยใหม่       |                        | •                             | ห้อง        | 🔹 เทียง 🕞                 | เลือกเทียง |             |         |
| การวินิจ             | <sup>ฉัย</sup> การวินิจฉัย |                            |                     |                        |                               |             |                           |            |             |         |
| การทำหัดเ            | ถการ หอผู้ป่วย             | Orthoชาย(3/1)              |                     |                        |                               |             | 🎦 บันทึก                  | × 10       |             | ►       |
| Med Pro              | ofile                      | 🌞 เลือกเทียง ย้ายเทีย      |                     | _                      |                               |             |                           |            |             | 🔀 ปิด   |
| การผ่าด<br>การสั่ง L | กด<br>ab                   |                            |                     |                        | <ul> <li>เลือกท้อง</li> </ul> | สั่งอาหาร   | ວອາໃນເອືອ                 | อเดียง     | 6           |         |
| สั่ง X-R             | ay สิทธิการรักษา ก         | ารล่งท่อ การลากลับบ้าน การ | จัดกรองภาวะซึมเสร้า | ระยะการดูแลผู้ป่วย การ | วินิจฉัยแรกรับอื่นๆ การทิด    | ชื่อ สาเหตุ | INDARE                    | 1169101    |             |         |
| สระได้วงวาไร         | ปริการ สิทธิการรักษา       |                            |                     |                        |                               |             | <u> </u>                  |            |             |         |

1.2 เมื่อกดปุ่มเลือกเตียง ระบบจะแสดงหน้าจอ "**เลือกห้องพักผู้ป่วย**"

| (m)                                                       |                                |                        |                        |                               | - = x                                  |
|-----------------------------------------------------------|--------------------------------|------------------------|------------------------|-------------------------------|----------------------------------------|
|                                                           | 04 04 11                       |                        |                        |                               |                                        |
| เลือกห้อง                                                 | งพักผู้ป่วย                    |                        |                        |                               |                                        |
|                                                           | υ                              |                        |                        |                               |                                        |
|                                                           | Medซาย2(14/4)                  |                        |                        | edหญิง1(14/5)                 |                                        |
| ห้องรอรับMedชาย…                                          | สามัณ อายรกรรมช                | แอร์รวม อายุ ฏดเ       | อืองน้องพักให้กับแปปาย | มัญ อายุรกรรมห                | แอร์รวม อายรกรรม                       |
|                                                           | IM                             | TIVI6                  | ยุฤเทคงพุทรพุทกพื้ก รอ | IGI                           | IGI                                    |
|                                                           |                                |                        | INTER                  |                               |                                        |
| หองวาง เตยง : 1 128                                       | หองวาง เตยง : 25 011           | หองวาง เดยง : 8 012    | หองวาง เดยง:1 129      | หองวาง เตยง : 25 017          | หองวาง เดยง : 8 01                     |
|                                                           | แทรก อายุรกรรมช                | กึ่งวิกฤต อายุรกรร     |                        | แทรก อายุรกรรมห               | กึ่งวิกฤต อายุรกรร                     |
|                                                           | Q                              |                        |                        |                               |                                        |
|                                                           | ห้องว่าง เตียง : 45 013        | ห้องว่าง เดียง : 8 014 |                        | ห้องว่าง เตียง : 45 020       | ห้องว่าง เดียง : 8 02                  |
|                                                           | แยกโรค 1 อายุรกร               | แยกโรค 2 อายุรกร       |                        | แยกโรค 1 อายุรกร              | แยกโรค 2 อายุรกร                       |
|                                                           |                                |                        |                        |                               |                                        |
|                                                           | <u>ห้อ</u> งว่าง เตียง : 2 015 | ห้องว่าง เดียง:2 016   |                        | <u>ห้องว่าง เตียง : 2 022</u> | <u>มืองมี</u><br>ห้องว่าง เดียง : 2 oz |
|                                                           |                                |                        |                        |                               |                                        |
|                                                           |                                |                        |                        |                               |                                        |
|                                                           |                                |                        |                        |                               |                                        |
| <ul> <li>แสดงเฉพาะเทียงว่าง</li> <li>แสดงผลแบร</li> </ul> | บรายการ                        |                        |                        |                               | 🗙 ปิด                                  |

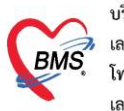

1.3 หลังจาก"**เลือกห้องพักผู้ป่วย**" แล้ว ระบบจะแสดงหน้าจอ ให้เลือกเตียง (เลือกเตียงที่มีสถานะว่าง)

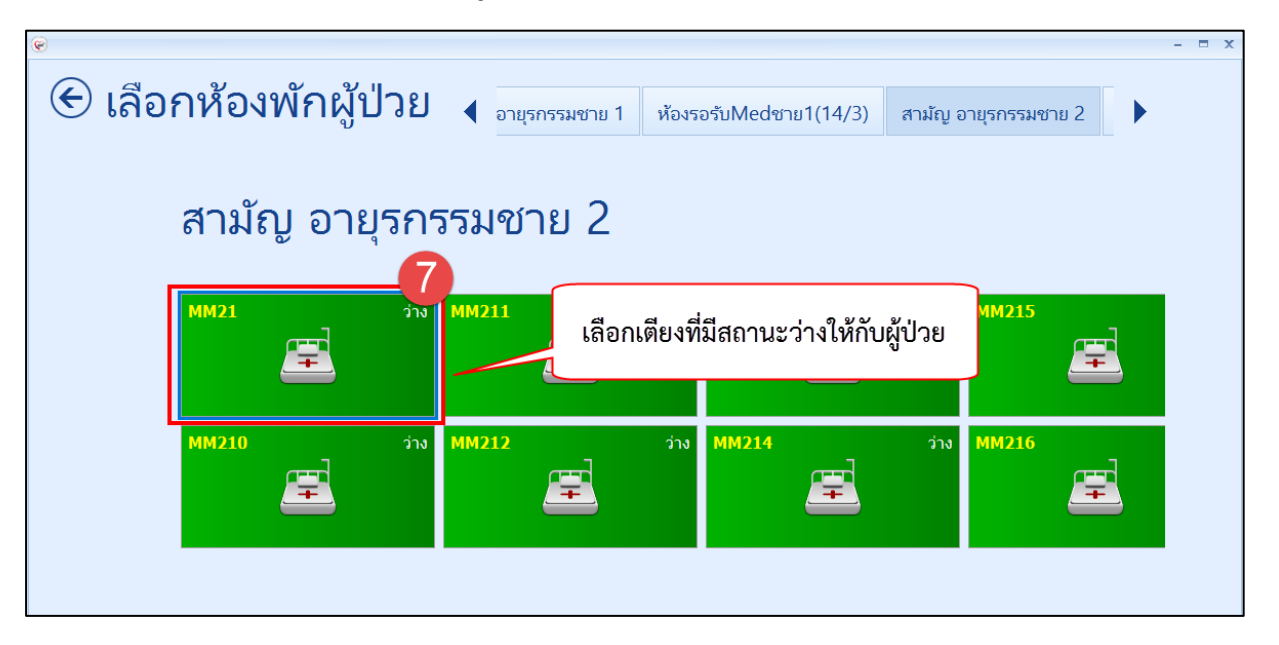

#### 1.4 "เลือกเตียง" เสร็จ ให้กดปุ่มบันทึก

|      |                                        |                                                                 |           | Task 🔻  |
|------|----------------------------------------|-----------------------------------------------------------------|-----------|---------|
|      |                                        | HOSxPIPDPatientAdmitBedMoveListForm                             |           | - = x   |
|      | นามสกุล 🏢 🖾                            | 🕺 รายการย้ายเดียง                                               |           |         |
|      | หมู่เลือด O                            | รายการข้ายเดียง                                                 |           |         |
|      | 4.4.                                   | ลำดับ วันที่ย้าย เวลาย้าย เหตุผลการข้าย ตึกเติม                 | เตียงเติม | ฑึกใหม่ |
|      | มอถอ                                   |                                                                 |           |         |
|      | ( HOSxPIPDPatie                        | ntAdmitBedMoveEntryForm – 🗖 🗙                                   |           | -       |
| າເລື | 🤽 บันทึกย้า                            | ยเดียงผู้ป่วย                                                   |           | 3       |
| บัต  | ข้อมูลการข้ายเทียง                     |                                                                 |           |         |
|      | วันที่ข้าย                             | 15/5/2560 1020 10:30:04 *                                       |           |         |
| _    | งหายอย่า                               | 10/0/2000 · (MT 10:00.01 ·                                      |           |         |
|      | งกลุ่มใจเปลือดนับ<br>**วลังใจเปลือดนับ | 0 (2711)                                                        |           |         |
|      | พยพูบ สอบจจุบห                         |                                                                 |           |         |
|      | WH RI                                  |                                                                 |           |         |
| 10   | ทอผู้ป่วยไหม่                          | Mecเราย2(14/4) • พอง สามผู่อายุรกรรมธัง เทษง MIM21 • เลือกเพียง |           |         |
|      |                                        |                                                                 |           | Þ       |
| mer  |                                        | 👌 📑 มันกึก 🔽 ปิด                                                |           | 🗙 ปิด   |
| (8)  |                                        | 100000                                                          |           |         |
|      |                                        | เปิ๋อเลือกเตียงเสร็จ กดงไบบับทึก                                |           |         |
| ns   | คัดกรองภาวะซึมเศร้า                    | ระยะการดูแลผู้ป่วย การวินิจฉัยแรกรับอื่นๆ การร่                 |           |         |
|      |                                        |                                                                 |           |         |

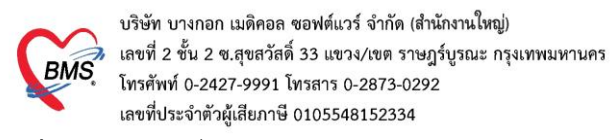

#### **2. สั่งอาหาร** การสั่งมี 2 วิธี คือ

#### 2.1 สั่งอาหารแบบรายวัน

ให้ระบุวันที่จะกำหนดเมนูอาหารและระบุรายละเอียด ให้เรียบร้อย >> กด "เพิ่ม" >> แล้ว บันทึก

| 🚨 ข้อมูลการ Admit ผู้ป่วย                   | ເ HOSxPNutritionIPDFoodOrderEntryForm<br>ໃນເຮັດຂຶ້ນຈາມແລະກັບໂລຟີ ມ LHN 000686618 ສົ່ວ              | 3.ระบุรายละเอีย                | ยด sk v G Log    |
|---------------------------------------------|----------------------------------------------------------------------------------------------------|--------------------------------|------------------|
| ข้อมูลเวชระเบียน                            | นแทสงอาหารสุบาล เมาการจองจองอาจ และ                                                                |                                |                  |
| คำนำหน้า นาย 🗸 ชื่อ วิเร                    | * ขอมูลการบนทก                                                                                     |                                |                  |
| วันเกิด 2/2/2503 👻 อายุ 57                  | วันที่รับประทาน 15/5/2560 - ประเภทมื้อ อาหารหลัก - มื้อ None selected                              | - în                           |                  |
| แพ้ยา โรคเรื้อรั                            | ประเภทอาหาร อาหารธรรมดา 👻 ชื่อรายการ อาหารธรรมดาพิเศษ                                              | - จำนวน 1 🗘                    |                  |
| HN 0000104411 โทรพัพ                        | อาหารเสริม นม 🗸 จำนวน 1 🔔 แตลอรี่ 💽                                                                |                                |                  |
| ข้านเลขที่ 304 หมู่ที่ 9                    | อาหาหลงหนะโหล None selected                                                                        | *                              |                  |
| วันที่มา 15/2/2560 , เวลา 10                | อาหาหลงทะกลุ่ม None selected                                                                       | <b>*</b>                       | - 🗊 ความเร่งด่วน |
| แสนก                                        | แพ้อาหาร                                                                                           | 🛛 🙀 Add                        |                  |
| ข้อมูลการ Admit                             | หมายมหตุ                                                                                           | 🙀 Add                          |                  |
| ข้อมูลการรับเข้า Ad                         | 🚰 เพิ่ม 🎉 Clear                                                                                    | 🐻 ตึงรายการจาก Profile 🛛 🤂 Log | <u> </u>         |
| การมารับบริกา ที่ (AN) 6                    | 9157 Taua                                                                                          |                                |                  |
| การรับ Admit แผนก อ                         | สำคัญ 4 เป ยีลน้ำ งดอาหาร ประเภทมือ มือ ประเภทอาหาร                                                | ชื่อรายการ                     |                  |
| ด่าบริการอัตโนมัติ <mark>อาการสำคัญ</mark>  | 4.กดป่มเพิ่ม <no data="" display="" to=""></no>                                                    | 5                              | ດອຸຢູ່ພາຍິເຫັດ   |
| Progress note Provision Dx.                 | ·····································                                                              | 5.                             | แผด์ชาวชาเบ      |
| การวินิจฉัย การวินิจฉัย                     | วันที่ 15/5/2560 🔹 เครื่องพิมพ์ 🚽 🗌 พิมพิโบสั่งอาหาร                                               | 📳 พิมพ์ใบสั่งอาหาร             |                  |
| การทำหัดลการ พอสู้ป่วย M<br>Med Profile     | 🐻 ลบ 😸 ประวัติการสังอาหาร                                                                          | หุกรายการ 🕒 บันทึก 🛛 ปิด       |                  |
| การผ่าตัด                                   |                                                                                                    | 5                              | · ·              |
| การสิ่ง Lab                                 | • LABOTHID 3 (1911)113                                                                             |                                |                  |
| สิ่ง X-Ray <mark>สิทธิการรักษา</mark> การส่ | งท่อ การลากสับบ้าน การจัดกรองกาวะซึมแตร้า ระยะการดูแลผู้ป่วย การวินิจฉัยแรกรับอื่นๆ การรั⁄่ไอ สามา |                                |                  |
| สรุปค่ายา/บริการ <mark>สิทธิการรักษา</mark> | v v <b>(2</b> )                                                                                    |                                |                  |
| Note ล้ำดับ รหัสสิทธิ<br>1                  | ร้อลิทธิ ได้สิทธิ 2.กดปุ่มสงอาหาร รังนี้ ลถามหยามาลหลัก                                            | สถานพยาบาล รอง                 | -                |
| 🗧 ยกเลิกการ Admit 🛛 เอกสาร So               | an EMR มีหม่หลาสาร 🔲 ไม่ต้องปัตหน้าต่าง 📄 No Resync Data                                           |                                | 🗎 บันทึก 🛛 🗶 ปิด |

3. การลงข้อมูลการคลอด

| ข้อมูลการ Admit    | * คลิกแถบการรับ Admit                                                                                                    |
|--------------------|----------------------------------------------------------------------------------------------------|
| การมารับบริการ     | - เวลา 14:19 🗘 ประเภท คลอดบุตร -                                                                                                    |
| การรับ Admit       | แหนา สูต์กรรม - ผู้สัง - 0                                                                                                    |
| Progres/           | าการสำคัญ                                                                                                    |
| การวิเ             | ision Dx -                                                                                                    |
| การทำหัด           | การวิณิจฉัย Z368                                                                                                    |
| Med Profile        | พยุ้มพ 🖳                                                                                                    |
| การผ่าทัด          | างกับ เป็นสายเป็น เป็นสายเป็น |
| การสิ่ง Lab        | ส่งขัวไปห้อง                                                                                                    |
| สิ่งX-Ray          | สงขอมูลการคลอด                                                                                                    |
| สรุปค่ายา/บริการ   | สิทธิการรักษา การส่งต่อ <mark>ข้อมูลการตลอด</mark> การสากสับบ้าน การคัดกรองภาวะขึ้มเคร้า ระยะการตูแลผู้ป่วย การวินิจฉัยแรกรับขึ้นๆ การติดเชื้อ                                                                                                    |
| Note               | การฝากครรภ์                                                                                                    |
| แพทย์เจ้าของ       | 🗌 มารตาฝากครรภ์ครบชามมาณท์                                                                                                    |
| Consult            |                                                                                                    |
| การนัดหมาย         | สถามที่ฝากครรภ์ 🔹 ชื่อสถามที                                                                                                    |
| <b>บอโลหิต</b>     | ข้อมลการคลอด                                                                                                    |
| กายภาพบำบัต        |                                                                                                    |
| การจำหน่าย         | ครรภ์ที่ 0 🗘 อายุครรภ์ 0 🗘 สีปดาห์ อายุบุตรคนสุดท้าย 0 🗘 ปี 0 🗘 เดือน                                                                                                    |
| การส่งทั่วแผนกอื่น | สถานะการคลอด รอคลอด -                                                                                                    |
| ข้อมูลการคลอด      |                                                                                                    |
| 4 24 9             |                                                                                                    |
| 🛛 🐻 ยกเลิกการ Ad   | mit แตลาร Scan EMR 🛛 พิมพ์เตกสาร 🗋 ไม่ต้องปิดหน้าต่าง 🗋 No Resync Data 🚺 บันทึก 🛛 ปิด                                                                                                    |

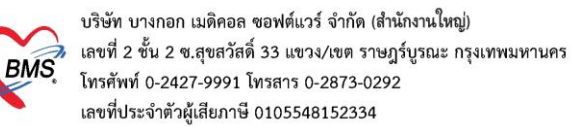

| ข้อมูลการ Admit  |               |         |                                      |             |               |            |                             |      |
|------------------|---------------|---------|--------------------------------------|-------------|---------------|------------|-----------------------------|------|
| การมารับบริการ   | การฝากครรภ์ อ | าการแร  | กรับ ระยะรอดลอด ทารก                 | ภาวะแทรกซ้อ | nu Delivery   | Room Mec   | lication การทรวจหลังคลอด    |      |
| การรับ Admit     | การฝากครรภ์   |         |                                      |             |               |            |                             |      |
| Progress note    | ครรภ์ที       | 0       | <ul> <li>ปรับปรงข้อมลจากง</li> </ul> | 2           |               |            |                             |      |
| การวินิจฉัย      | den av E      |         | ·                                    |             |               | <u></u>    |                             |      |
| การทำหัดถการ     | MILIMISSIT    |         | * <b>ल</b> सा                        | 14TI        |               | พฤ         | ทางแผ่งเบตาจะๆ              |      |
| Med Profile      | จ้านวน        | 0       | 🗘 ครั้ง อายุฝากครรภ์ครั้งเ           | rau 0 💲     | สัปดาห์ 0     |            | 4 2                         |      |
| การผ่าทัต        | G             | 0       | TP 0 2 Pre 0 2                       | A 0 🛟       | L 0 🛟         | 6          | พอยุงูกอุทิย                |      |
| การสั่ง Lab      | LMP           |         | - Calc. E                            | EDC         | *             |            |                             |      |
| สั่ง X-Ray       |               |         | อุธุรุ่งแหล่งโรงแหน่งจากไป           |             | 100           |            |                             |      |
| สรุปค่ายา/บริการ |               | 🛄 ทด    | อดบอนหายงเรงพยาบาด                   | LMP ann     | 0/5           |            |                             |      |
| Note             |               | ลำดับ   | Lab                                  | ผลครั้งแรก  | ผลครั้งร่     | า้สอง      | <b>^</b>                    |      |
| แพทย์เจ้าของ     |               | 4       | Thallassemia                         |             |               |            |                             |      |
| Consult          |               | 5       | Thallassemia-DCIP                    |             |               |            |                             |      |
| การนัดหมาย       |               | б<br>7  | Thallassemia-OF(MC                   |             |               | -          | =                           |      |
| <b>บอโลหิต</b>   |               | ۲<br>   | - VOI LE                             |             |               |            | ▼                           |      |
|                  | ผู้บันทึก     |         |                                      |             |               | •          | 🛄 ค้นหา                     |      |
|                  |               |         |                                      |             |               |            | _                           |      |
| การล             | สามี          |         |                                      |             |               |            |                             |      |
| ข้อมูลการคลอด    | ชื่อสามี สม   | านมิตร  | เสินยา                               | ที่อยู่     |               |            |                             |      |
| แฟ้มผู้ป่วยไ     |               |         |                                      |             |               |            |                             |      |
| จิตเวห           |               |         |                                      |             |               |            |                             |      |
| ດລີດ             | പ്പെല്ലം      | ,<br>ເລ | แลการดลร                             | າຄ          |               |            |                             |      |
| 📕 ភ.ខា           |               | เครื่   | មួតពេ ទោកខេត                         | ואנ         | 🗆 ไม่ต้องปิดข | หน้าต่าง 🗖 | No Resync Data 🎦 บันทึก 📃 🗖 | ร์ได |
|                  |               |         |                                      |             |               |            |                             | 2    |

| HOSxPIPDPatien    | - 🗆 🗴                                                                                                    |
|-------------------|----------------------------------------------------------------------------------------------------|
| 🔼 ข้อมูลการ       | ร Admit ผู้ป่วย Task 🔻 💽 Log                                                                                    |
| ข้อมูลการ Admit   |                                                                                                    |
| การมารับบริการ    | การฝากครรภ <mark>์ อาการแรกรับ</mark> ระยะรอคลอด ทารก ภาวะแทรกษ้อน Delivery Room Medication การตรวจหลังคลอด     |
| การรับ Admit      | Vítal sign                                                                                                    |
| Progress note     | รักษากัก มากการการการการการการการการการการการการกา                                                              |
| การวินิจฉัย       | duras enviñs / Hoot                                                                                             |
| การทำหัดถการ      | BR HR                                                                                                    |
| Med Profile       |                                                                                                    |
| การผ่าทัต         | การตรวจหนักท้อง                                                                                                 |
| การสิ่ง Lab       | Abdomen vin 🔹                                                                                                   |
| as X-Ray          | Fetal heart sound                                                                                               |
| ลรุปคายา/บรการ    | PV                                                                                                    |
| างปเล             | visuaaatia Con Station                                                                                          |
| Consult           | 5 merejinari Cili, Suduri                                                                                       |
| การนักหมาย        | Ell. % ดกษณะมุรหมา ▼ ดกษณะนา ▼                                                                                  |
| บอโลหิค           | иа Lab                                                                                                    |
| กายภาพบำบัต       | Hct แตรับ % EFM 🗸                                                                                               |
| การจำหน่าย        | va l Iltracound                                                                                                 |
| การส่งทัวแผนกอื่น |                                                                                                    |
| ข้อมูลการคลอด     |                                                                                                    |
| แฟ้มผู้ป่วยใน     |                                                                                                    |
| จิตเวช            | ไม่มีกับ ไม่มีกับ ไม่มีกับ ไม่มีกับ ไม่มีกับ ไม่มีกับ ไม่มีกับ ไม่มีกับ ไม่มีกับ ไม่มีกับ ไม่มีกับ ไม่มีกับ ไม่ |
|                   |                                                                                                    |
|                   |                                                                                                    |
| 🛛 🐻 ยกเลิกการ Ad  | mit เอกสาร Scan EMR พิมพ์เอกสาร 🗈 ไม่ต้องปัดหน้าต่าง 🗈 No Resync Data 🎦 บันร์กา 💌 ปีต                           |

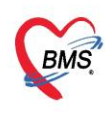

| 🍪 HOSxPIPDPatie         | ntAdmitEntryFc | orm                      |                       |          |                    |       | - = x                                               |
|-------------------------|----------------|--------------------------|-----------------------|----------|--------------------|-------|-----------------------------------------------------|
| 🤼 ข้อมูลกา              | ร Admit ผู้    | ป่วย                     |                       |          |                    |       | Task 👻 🖸 Log                                        |
| ข้อมูลการ Admit         |                |                          | -                     |          |                    |       |                                                     |
| การมารับบริการ          | การฝากครรภ์    | อาการแรกรับ ระยะรอดลอด   | ทารก ภาวะแท           | รกซ้อน [ | Delivery Room      | Me    | edication การตรวจหลังคลอด                           |
| การรับ Admit            | ข้อมูลรอคลอด   | ระยะ รอคลอด              |                       |          |                    |       |                                                     |
| Progress note           | ยาที่ให้       | เริ่มเจ็บครรภ์เวลา (น.)  | 08:10                 | วันที่   | 28/9/2560          |       | 1st stage (ໝ) 1 🔶 ນາກັ 20 🄶                         |
| การวินิจฉัย             |                | ปากมตลกเปิด เวลา         | 08:25                 | วันที่   | 28/9/2560          |       | 2nd stage (צא) 0 1 איז 30                           |
| การทำหัตถการ            |                | ปากมตลกเปิด 3 ชม.เวลา    | 09:20 🔅               | วันที่   | 28/9/2560          | -     | 3rd stage (พม) 10 🛟 หาที 0 🛟                        |
| Med Profile             |                | ปากมตลูกเปิดหมดเวลา (น.) | 09:30 🔅               | วันที่   | 28/9/2560          |       | รวมระยะเวลาของการคลอด (ชม) 8 🛟 นาที 10 🛟            |
| การผาทด                 |                | เต็กเกิดเวลา (น.)        | 10:00 ‡               | วันที่   | 28/9/2560          | ÷     | ระยะเวลาทั้งแต่น้ำเดินถึงเด็กคลอด (ชม) 0 🗘 นาที 0 🗘 |
| การสง Lab<br>สั่ง X-Rev |                | รกคลอดเวลา (น.)          | 10:20 🛟               | วันที่   | 28/9/2560          |       |                                                     |
| สรปค่ายา/บริการ         |                | Drip svnto dose.         |                       | วันที่   |                    | -     |                                                     |
| Note                    |                | ให้ pethidine dose.      |                       | วันที่   |                    | -     | มลา 🕺 บันทึกข้อมูล ระยะรอคลอด 📕                     |
| แพทย์เจ้าของ            |                |                          |                       |          |                    |       |                                                     |
| Consult                 |                | Membrane                 |                       |          |                    |       |                                                     |
| การนัดหมาย              |                | ถุงน้ำแตกเวลา (น.) วัง   | มที่ <u>28/9/2560</u> | *        | 09:25 🛟            |       |                                                     |
| <b>บอโลทิ</b> ท         |                | น้ำคร่ำแตกโดย 🗛          | RM                    | *        | ลักษณะน้ำคร่ำ      | Cle   | ear 🔹                                               |
| กายภาพบำบัต             |                | แผล perineum 🛛           | ledian episiot        | omy ทัดท | าามแนวกลาง         |       | •                                                   |
| การจำหน่าย              |                | การเย็บ <mark>lic</mark> | acid suture N         | lo2/0 -  | ผู้เย็บ น.ส.เด่    | นนภา  | กา มีบุย 👻 📑 ดันหา                                  |
| การส่งตัวแผนกอื่น       |                |                          |                       |          |                    |       |                                                     |
| ข้อมูลการคลอด           |                | ราและสายสะคือ            |                       |          |                    |       |                                                     |
| แฟมยูปวยใน              |                | คลอดรกโดยวิธี Cont       | rol cord tractic      | on       | - ú                | าหนัก | มักรก (gms) 15 🛟 ซิตริม (cms) 0 🛟 ท่างริม (cms) 0 🛟 |
| 4916335                 |                | สายสะคือยาว (cms)        | 3 ¢                   | สายสะ    | ดือพันคอ (รอบ)     | 0     | 0 🗘 ลักษณะของรก มีรกน้อย                            |
|                         |                |                          |                       |          |                    |       | เป็นทึก                                             |
| - 🐻 ยกเลิกการ Ac        | dmit เอกส      | ns Scan EMR              | 🗌 🗖 พิมพ์เอกส         | is 🗖 )   | ไม่ต้องปิดหน้าต่าง |       | No Resync Data                                      |

| 🚸 HOSxPIPDPatie  | ntAdmitEntryForm  |                  |                   |                      |                                    |       |    |          | - = x                 |
|------------------|-------------------|------------------|-------------------|----------------------|------------------------------------|-------|----|----------|-----------------------|
| 🤽 ข้อมูลกา       | rs Admit ຜູ້ນໍ່ວຍ |                  |                   |                      |                                    |       |    |          | Task 🔻 🖸 Log          |
| ข้อมลอาร Admit   |                   |                  |                   |                      |                                    |       |    |          |                       |
| การมารับบริการ   | อารสาอตรรภ์ อาการ | นเรารับ ระยะรถดอ | เลด ทารก กาวะแทรก | *au Delivery Boom    | Medication โกรตรวจหลังค            | ออต   |    |          |                       |
| การรับ Admit     |                   | 24               |                   | Jow Convergence      | incolocitori interestinasi         | mon - |    |          |                       |
| Progress note    | T INN             | นาเข             | T.                | L.                   | 1                                  |       |    | T        |                       |
| การวินิจฉัย      | ลำดับ ทารกคนที    | เพศ              | วิธีกลอด          | Indication           | วินที่เกิด                         | HN    | AN | เวลาเกิด | น้ำหนักแรกเกิ ที่วยาว |
| การทำหัดลการ     |                   | 2                |                   |                      |                                    |       |    |          |                       |
| Med Profile      |                   |                  | เเดเพม            |                      |                                    |       |    |          |                       |
| การผ่าทัด        |                   |                  |                   |                      |                                    |       |    |          |                       |
| การสง Lab        |                   |                  |                   |                      |                                    |       |    |          |                       |
| สรปค่ายา/บริการ  |                   |                  |                   |                      |                                    |       |    |          |                       |
| Note             |                   |                  |                   |                      |                                    |       |    |          |                       |
| แพทย์เจ้าของ     |                   |                  |                   |                      |                                    |       |    |          |                       |
| Consult          |                   |                  |                   |                      | <no data="" display="" to=""></no> |       |    |          |                       |
| การนัดหมาย       |                   |                  |                   |                      |                                    |       |    |          |                       |
| บอโลหิต          |                   |                  |                   |                      |                                    |       |    |          |                       |
| กายภาพบำบัต      |                   |                  |                   |                      |                                    |       |    |          |                       |
| การจาหนาย        |                   |                  |                   |                      |                                    |       |    |          |                       |
| ข้อมูลการตลอด    |                   |                  |                   |                      |                                    |       |    |          |                       |
| แฟ้มผู้ป่วยใน    |                   |                  |                   |                      |                                    |       |    |          |                       |
| จิตเวช           |                   |                  |                   |                      |                                    |       |    |          |                       |
|                  | 144 44 4 > >> >>> | + - * ^ X /      | ∩ * '* ₽          | •                    |                                    |       |    |          | •                     |
| 🛛 🐻 ยกเลิกการ Ac | dmit เอกสาร Sc    | can EMP          | 🔲 🗖 พิมพ์เอกสาร   | 🔲 ไม่ต้องปิดหน้าต่าง | 🗖 No Resync Data                   |       |    |          | 🎦 บันทึก 🛛 🔀 ปิด      |

| 🍲 HOSxPIPTLabou                                                            | rinfantEntryForm – 🗖 🗙                                                                                                    |
|----------------------------------------------------------------------------|----------------------------------------------------------------------------------------------------|
| ข้อมูลทารก                                                                 | 🕒 พิมพ์ 🛛 🕞 โอยู                                                                                                    |
| ข้อมูลการคลอดของร                                                          | ทารก                                                                                                    |
| ลำดับ 1 ;<br>วิธีคลอด<br>ประเภทผู้ทำคลอด<br>สถานที่<br>เลขที่หนังสือรับรอง | รับุตรคนที่ 0 \$ เพศ • วันที่เกิด 28/9/2560 • เวลาเกิด 10:00 \$ น้ำหนัก 0 \$ กรัม<br>• Indication<br>• อายุตรรภ์ 0 \$ สัปดาห์ ลำดับการคลอด<br>• ชื่อสถานที่คลอด<br>• บันนี้ก็กข้อมูลทารก                                                                                                    |
| Apgar Score<br>การทรวจ Thyroid                                             | APGAR Score       HR       RR       Reflex Tone Color       รวม       ตัวยาว       รม.       รอบศรีษะ       รม.         นาทีที่ 1       2       2       2       2       2       0       อุณหอฐมี       C.         นาทีที่ 5       2       2       2       2       2       0       อุณหอฐมี       C.         หาทีที่ 10       2       2       2       2       2       0       ตะ         ดักษณะน้ำ       *       1 à Adaptor       *       ภาวะ BA       *         PPV       ET Tube       Chest Pump       Oxygen box       ยาป้ายฑา         Narcan       Feed Milk       AZT       Vit. K.       BCG.       Hep.B. |
|                                                                            | โรคของทารก 🔍 🧟 ค้นหา                                                                                                    |
| การจำหน่าย                                                                 |                                                                                                    |
| Condition<br>D/C Status                                                    | LIVEBORN - CLINICALLY MATURE - Birth asphyxia บันทึก                                                                                                    |
| ผู้บันทึก                                                                  | เจ้าหน้าที่บริษัท BMS 🗣                                                                                                    |
| 📴 ລນ                                                                       | 🕒 บันทึก 💌 ปิต                                                                                                    |

| 🛞 HOSxPIPDPatientAdm | tryForm                                                                                     | - = x      |
|----------------------|---------------------------------------------------------------------------------------------|------------|
| 🤽 ข้อมูลการ Ac       | it ผู้ป่วย                                                                                  | sk 👻 🖸 Log |
| ข้อมลการ Admit       |                                                                                             |            |
| การมารับบริการ การผ  | รรภ์ โภการแรกรับ ระยะรถดอดด พระ <b>ภารแพรกร้อน</b> Delivery Boom Medication กระตรวจหลังตอดด |            |
| การรับ Admit         | ภาวะแทสาร์อน - ก่อนคลอด                                                                     |            |
| Progress note        | ลำดับ ภาวะแทรกข้อน หมายเหตุ งไรเพื่อข้องเออาการแรกรอช้าองเ                                  |            |
| การวินิจฉัย          |                                                                                             |            |
| การทำหัดลการ         | <no data="" display="" to=""> ห้องคลอด</no>                                                 |            |
| Med Profile          |                                                                                             |            |
| การผ่าทัด            | ···· ··· ··· ··· ··· ··· ··· ··· ··· ·                                                      |            |
| การสิ่ง Lab          | ภาวะแทรกร้อน - ขณะคลอด                                                                      |            |
| a X-Ray              | ลำดับ ภาวะแทรกษ้อน หมายเหตุ                                                                 |            |
| สรุปคายา/บรการ       |                                                                                             |            |
| างปเล                | <no data="" display="" to=""></no>                                                          |            |
| Consult              |                                                                                             |            |
| การนัดหมาย           | (((( ( ) ) ))) + - ▲ ✓ X ∩ * '+ ♀ ( )                                                       |            |
| บอโลหิต              | ภาวะแทราซ์อน - หลังคลอด                                                                     |            |
| กายภาพบำบัต          | ล้ำดับ ภาวะแทรกษ้อน หมายเหตุ                                                                |            |
| การจำหน่าย           |                                                                                             |            |
| การส่งทัวแผนกอื่น    | <no data="" display="" to=""></no>                                                          |            |
| ข้อมูลการคลอด        |                                                                                             |            |
| แฟ้มผู้ป่วยใน        | บันทึก                                                                                      |            |
| จิตเวช               | Simple ก้าหนดเงินเดิม ภาวะเสียงขณะตั้งครรภ์                                                 |            |
|                      |                                                                                             |            |
| 🛛 🗧 ยกเลิกการ Admit  | เอกสาร Scan EMR 🗋 พิมพ์เอกสาร 🔲 ไม่ต้องปัดหน้าท่าง 🗋 No Resync Data                         | า 🛛 🛛 ปิด  |

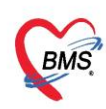

| 😓 HOSxPIPDPatie  | ntAdmitEntŋ   | Form       |                                                                                                    |       | - = :                     |
|------------------|---------------|------------|----------------------------------------------------------------------------------------------------|-------|---------------------------|
| 🤽 ข้อมูลกา       | is Admit      | ผู้ป่วย    |                                                                                                    |       | Task 🔻 💽 Log              |
| ข้อมูลการ Admit  |               |            |                                                                                                    |       |                           |
| การมารับบริการ   | การฝากตรร     | ภ์ อาการน  | รกรับ ระยะรอดลอด การก <mark>ภาวะแทรกซ้อน</mark> Delivery Room Medication การตรวจหลังคลอด           |       |                           |
| การรับ Admit     | ้ห้องคลอด     | ประวัติอด  | ที่ๆ                                                                                               |       | ×                         |
| Proaress note    | 22211 8 2 600 | ລຳຕັນ      | รายการความเสี่ยง                                                                                   | พบ/มี |                           |
|                  | 2 18802311    | > 1        | เคยมีหารกตายในตรรภ์ หรือเสียชีวิตแรกเกิด (1 เดือนแรก)                                              |       |                           |
| การงหงุษย        |               | 2          | เลยแท้งเอง 3 ครั้ง หรือมากกว่า ติดต่อกัน                                                           |       | าบันพืกข้อนดกากฯ          |
| การทำหัดลการ     |               | 3          | เดยดลอดบทร น้ำหนักตัวน้อยกว่า 2,500 กรัม                                                           |       | TISAULTICHI01195          |
| Med Profile      |               | 4          | เดยดลอดบุตร น้ำหนักมากกว่า 4,000 กรัม                                                              |       |                           |
| การผ่าทัด        |               | 5          | เลยเข้ารับการรักษาพยาบาลเพราะความดันโลหิตสูงระหว่างตั้งครรภ์หรือครรภ์เป็นพิษ                       |       | 11/12/10/01/3/11/10/22/11 |
| การสั่ง Lab      |               | 6          | เลยผ่าทัดอวัยวะภายในระบบสืบพันธุ์ เช่นผ่าทัดคลอด ผ่าทัดเนื่องอกมตลูก ผ่าทัดปากมตลูก ผูกปากมตลูก ระ | ar 🔲  |                           |
| สั่ง X-Ray       |               | ประวัติดะ  | รรภ์ปัจจุบัน                                                                                       |       |                           |
| สรุปค่ายา/บริการ |               | ລຳຕັນ      | รายการความเสี่ยง                                                                                   | พบ/มี |                           |
|                  |               | > 1        |                                                                                                    |       |                           |
| แพทย์เจ้าของ     |               | 2          | อายุ < 17 ปี (นับถึง EDC)                                                                          |       |                           |
| Consult          |               | 3          | อายุ > 35 ปี (นับถึง EDC)                                                                          |       |                           |
| Consult          |               | 4          | Rh Negative                                                                                        |       |                           |
| การนัดหมาย       |               | 5          | มีเลือดออกทางช่องคลอด                                                                              |       |                           |
| ขอโลหิต          |               | 6          | มีก้อนในอุ้งเชิงกราน                                                                               |       |                           |
| กายภาพบ้ำบัด     |               | 7          | ความดัน Diastolic > 90 mmHg                                                                        |       |                           |
| การจำหน่าย       |               | ประวัติท   | างอายุสารสม                                                                                        |       |                           |
| ารส่งตัวแผนกอื่น |               | ລຳຫັນ      | รายการความเสี่ยง                                                                                   | พบ/มี |                           |
| ข้อมลการคลอด     |               | > 1        | เมาหวาน                                                                                            |       |                           |
| แป้งสัประโย      |               | 2          | โรคไท                                                                                              |       |                           |
| และสมุขางอาณ     |               | 3          | โรคหัวใจ                                                                                           |       | บันท่ก                    |
| จิตเวช           |               | 4          | ทิศยาเสพทิศ ทิศสุรา                                                                                |       |                           |
|                  |               | E          | โดกกายการเพิ่มตามัน โลติตกาง โมงกลด์ CIF แลน                                                       | m     |                           |
| 🚦 ยกเลิกการ A    | dmit u        | เกล่าร Sca | n EMR พิมพ์เอกสาร ไม่ต้องปิดหน้าต่าง No Resvnc Data                                                |       | 🏳 บันทึอ 🗖 ปิด            |
|                  |               |            |                                                                                                    |       |                           |

| 🍪 HOSxPIPDPatier    | ntAdmitEntryForm – 🗖 🗙                                                                                         |
|---------------------|----------------------------------------------------------------------------------------------------|
| 🤽 ข้อมูลกา          | rs Admit ผู้ป่วย Task 👻 🖸 Log                                                                                  |
| ข้อมออาส Admit      |                                                                                                    |
| ขอมูดการ กันการ     |                                                                                                    |
| การลับ∆dmit         | การสารพรรภ รายารพรารป ระยะรอดพอท หารป ภาวะพรราชอง Delivery Room medication การทรงสารพรพอท<br>สิ่งกัน ซื้อสายกร |
| Progress note       | 1 Neutophil 0                                                                                                  |
| การวินิจฉัย         |                                                                                                    |
| การทำหัดลการ        |                                                                                                    |
| Med Profile         | บันทึกข้อมูล Delivery                                                                                          |
| การผ่าทัต           |                                                                                                    |
| การสิ่ง Lab         | Koom Medication                                                                                                |
| สั่งX-Ray           |                                                                                                    |
| สรุปค่ายา/บริการ    |                                                                                                    |
| Note                |                                                                                                    |
| แพทย์เจ้าของ        |                                                                                                    |
| Consult             |                                                                                                    |
| ากรนตรมข<br>งอโลนิต |                                                                                                    |
| กายภาพทำบัต         |                                                                                                    |
| การจำหน่าย          |                                                                                                    |
| การส่งตัวแผนกอื่น   |                                                                                                    |
| ข้อมูลการคลอด       |                                                                                                    |
| แฟ้มผู้ป่วยใน       | 9 19 190 20                                                                                                    |
| จิตเวช              |                                                                                                    |
|                     | ₩ « ( 1 of 1 ) » » » + - ^ ✓ x ^ * * ?                                                                         |
| 🛛 🐻 ยกเลิกการ Ac    | dmit เอกสาร Scan EMR 🖸 พิมพ์อกสาร 🗋 ไม่ต้องปัตหน้าต่าง 🗈 No Resync Data                                        |

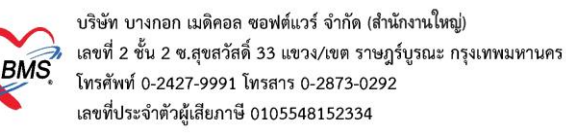

| w HOSxPIPDPatientAdmitEntryForm                                                                                                    | - = X            |
|----------------------------------------------------------------------------------------------------|------------------|
| 🤽 ข้อมูลการ Admit ผู้ป่วย                                                                                                    | Task 🔻 🖸 Log     |
| ້ອ້ຍມຸສກາs Admit                                                                                                    |                  |
| กระหรับบริการ ICD10 ICD9CM Diag Text DRGs                                                                                                    |                  |
| การรับ Admit การบันทึกข้อมูล                                                                                                    |                  |
| Progress note 📑 📫 เพิ่มรายการ                                                                                                    |                  |
| การวินิจฉัย (แนนน์ยังใจอัน ประเทศการกิจิออัน คนัส ICD10 สื่อ ICD (แนนน์ยังโลอัน คนัส ICD10)                                                                                                    |                  |
| การทำให้คลาร บระสามา บราช 1000 พ.ศ. สมระบบสามา และ เกิดการ เกิดการ | n                |
| Med Profile WHOSxPIPDPatientAdmitDiagnosisEntryForm                                                                                                    |                  |
| การผู้หัด ป็นทักผลการวินิจฉัย                                                                                                    |                  |
|                                                                                                    |                  |
| ลังXRay ข้อมูลผลวินิจมัย                                                                                                    |                  |
| [สรุปสายา/บริการ<br>รหัสแพทย์ผู้วินิจฉัย                                                                                                    |                  |
| <u>เป็นหาย์เร็วของ</u> ทัพัส ICD10 โต คัน                                                                                                    |                  |
| Consult                                                                                                    |                  |
| การนักหมาย                                                                                                    |                  |
| ขยโลพิต                                                                                                    |                  |
| กษภาพบ้าบัด ประเภทการวินิจฉัย                                                                                                    |                  |
| การสำหน่วย พมายเหตุ ปันให้ไก้ไ                                                                                                    |                  |
| การส่งทัวแนนอยื่น ลำดับ 0 🗘                                                                                                    |                  |
| ข้อมูลการกลอด                                                                                                    |                  |
| นพื้นผู้ป่วยใน                                                                                                    |                  |
| จิฑเวช                                                                                                    |                  |
|                                                                                                    |                  |
| 📴 ยกเล็กการ Admit แอกสาร Scan EMR 🛛 พิมพ์มอกสาร 🗋 ไม่ต้องปัตหน้าต่าง 🖾 No Resync Data                                                                                                    | 🕈 บันทึก 🛛 🛛 ปิด |

#### การลงหัตถการ

ไปที่ปุ่มการทำหัตถการ กดปุ่ม "เพิ่ม" >> พิมพ์ชื่อหัตถการที่ทำ ระบุชื่อผู้ทำ หากเป็นแพทย์ทำ ให้ใส่ชื่อแพทย์ แล้วกดปุ่ม "จำ"

\*\*\* หากมีผู้ร่วมทำหัตถการ ให้ระบุชื่อผู้ร่วมทำ ด้วยการกดปุ่ม "เพิ่ม" หากไม่มีก็สามารถ กดปุ่ม "บันทึก" ได้ เลย ดังรูป

| HOSxPIPDPatientAdmitEntryForm                                                                                             |                                                                                                    |
|----------------------------------------------------------------------------------------------------|----------------------------------------------------------------------------------------------------|
| 🕂 ข้อมูลการ Admit ผู้ป่วย                                                                                                 | e HOSxPIPDPatientAdmitNurseOperationEntryForm 3. ระบุชื่อหัตถุการ                                         |
|                                                                                                    | บันทึกหัดถการผู้ป่วยใน                                                                                    |
| 4. ระบุผู้ทำหัตถการ หากเป็นแพทย์<br>ให้ระบุชื่อแพทย์ และกดจำค่า<br>งับและที่ 304 หยู่ที่ 9 อนน ดามด คว่าดูแอก่าดูแจรินกร์ | ร้องสังการ<br>ร้องสังการ<br>เกาะอื่าหมาย<br>เมาะหรือ<br>15/5/2560 10:20:46<br>เวลาสรีจ 15/5/2560 10:30:48 |
| วันที่มา 15/2/2560 - เวลา 10:50 🐊 สิทธิ (ยกเล็ก)เม็กว่ายทรง                                                               | ผู้ร่วมทำหัดการ                                                                                           |
| นสหก<br>Souparis Admit 2. กดปุ่มเพิ่ม                                                                                     | เ∰ะเริ่ม // แก้ไข<br>ส์หรับ [ส์รัมทำพัดการ หมายเหตุ<br>1 กรรมิกร์ หลกฐบดี, หม                             |
| *<br>การมาวิบับอิการ<br>การมิน Admit<br>ระหารทัดดการ<br>สำคัญ ผู้กำทัดการ<br>ผู้กำหัดการ<br>มีอทัตการ                     | <ul><li>5. หากมีผู้ร่วมทำหัตถการ ให้กดปุ่มเพิ่ม</li></ul>                                                 |
| Progress note<br>nrsfnäda<br>Med Prole                                                                                    |                                                                                                    |
| กรรมเหล<br>กระสิน Lab 1. กดที่แถบ "การทำหัตถการ"<br>ส่ง-Ray<br>ตรุปท่อย/งริกร                                             | 6. กดปุ่มบันทึก                                                                                           |

กรณีต้องการแก้ไขรายการเดิม ให้คลิกที่รายการที่ต้องการแก้ไข แล้ว กดปุ่ม "แก้ไข" >>ทำการแก้ไข ส่วนที่ต้องการ แล้วกดปุ่ม "บันทึก"

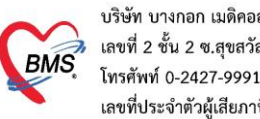

3. สั่ง lab

ึกดปุ่ม "สั่งใหม่" >> เลือกแบบฟอร์ม LAB ก่อน แล้วจึงเลือกรายการที่ต้องการสั่ง lab \*\*\*อย่าลืมเปลี่ยนชื่อผู้สั่ง lab เป็นแพทย์ด้วย

ถ้าต้องการพิมพ์ใบ Request ให้ติ๊ก พิมพ์ใบสั่ง lab แล้วเลือกเครื่องพิมพ์ แล้วกดปุ่ม "บันทึก" ดังรูป

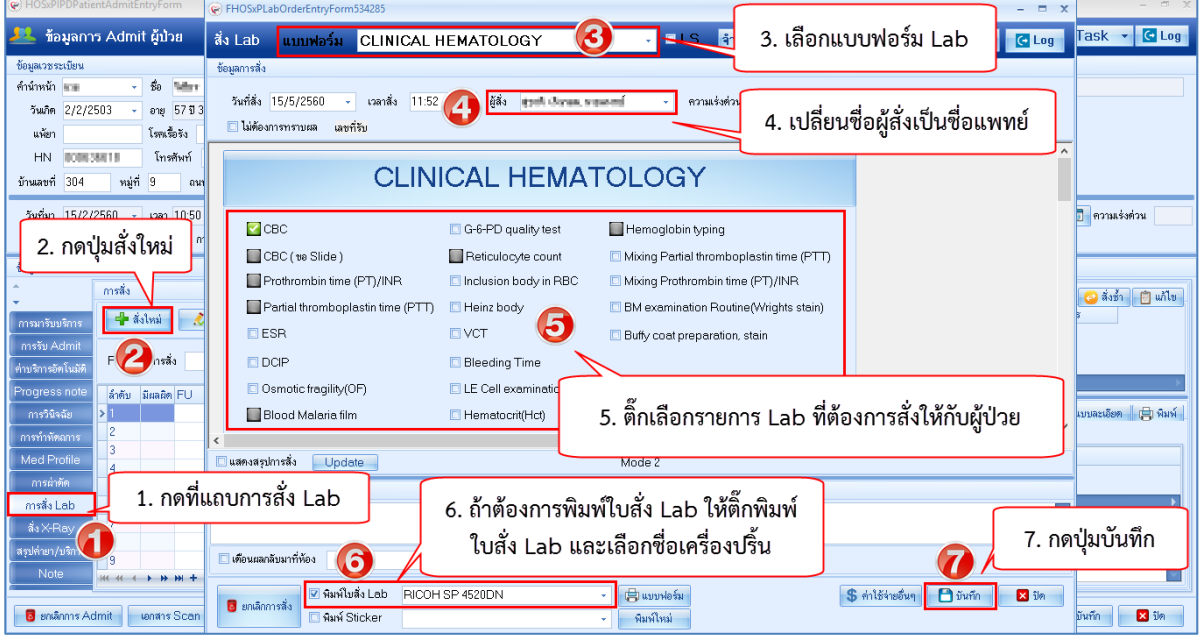

- 4. สั่ง Xray สามารถสั่งได้ 2 แบบ ดังนี้
- **การสั่ง 1 รายการ** ให้ใช้ปุ่ม "สั่งใหม่" >> พิมพ์ชื่อรายการ X-ray ที่ต้องการสั่ง >> ระบุความ เร่งด่วน, ห้อง, แพทย์ผู้สั่ง

หากต้องการพิมพ์ใบ Request ให้ติ๊ก พิมพ์เอกสาร แล้วเลือกเครื่องพิมพ์ แล้วกดปุ่ม "บันทึก"

การสั่งหลายรายการ

ให้ใช้ปุ่ม "Form Request" >>เลือกแบบฟอร์ม X-ray >> ให้ติ๊กชื่อรายการ X-ray ที่ต้องการสั่ง >> ระบุห้อง , แพทย์ผู้สั่ง,สภาพผู้ป่วย แล้วกดปุ่ม "ตกลง"

การสั่ง X-ray และพิมพ์ใบสั่ง x-ray

| ยันทึกข้     | อมูลซักปร    | ระวัติ ใบรับรอง  | มพทย์   | EM          | IR สิ่ง La      | ab สิ่ง   | X-Ray         | Check Up        | Ta  | isk 🔻               | 💾 บัน      | ศึก (F9) | 🛛 🔀 ปิง      | ก            |             |           |
|--------------|--------------|------------------|---------|-------------|-----------------|-----------|---------------|-----------------|-----|---------------------|------------|----------|--------------|--------------|-------------|-----------|
| ผู้รับบริการ | CO HOS-DE    | ) - di - l P     | MainEa  |             |                 |           |               |                 |     |                     |            |          |              |              |             | = ~       |
| ดำนำหน้า     | HU3XPT       | VadiologyKequest | Maineo  | JIM         |                 | 4         |               |                 | _   |                     |            |          |              |              |             |           |
| วันเกิด      | X-Ray        | Request          |         |             | ี กดบ           | มสง       | X-ra          | IY              |     |                     |            |          |              |              |             | Log       |
| นพ้ยา        | ข้อมูลทั่วไป | J                |         |             | _               |           | _             |                 |     |                     |            |          |              |              |             |           |
| HN           | ดำนำหน้า     | - no             | ชื่อ    | 110         |                 | นามสกุล   | es esta       |                 | u   | พศ 🖬                | -          |          |              | 💽 สังกัด     |             |           |
| บ้านเลขที่   | วันเกิด      | 1/1/2513         | อายุ    | 410.6       | en 123 Sec      | หมู่เลือด | -             | บัตรปชช. 🗓      | 100 | 0.070.07            |            |          |              |              |             |           |
| วันเพื่อเว   | แพ้ยา        |                  | โรคเรื้ | อรัง        |                 |           |               |                 |     |                     |            |          |              | นัดครั้งหน้า | 1 อันไ      | 5 มิถนายเ |
| 14910        | HN           | 80080545         | โทร     | ศัพท์       |                 | มือถือ    | 105-1000      | 551             | ãi  | ผิว                 |            |          |              | [2 šu] [3 š  | u] [4 šu]   | [5 šu] [6 |
|              | บ้านเลขที่   | 134(11) หมู่ที่  | 5       | องเง        |                 | ด้ำนล     | a contract of | - Antipotetro   | HTH | ingeneration of the | a          | โญชาติ 🕨 |              |              |             |           |
| บันทึกข้อมูล |              |                  | กด      |             | Form            | Roa       | IIDef         |                 | 1.  |                     |            |          |              |              |             |           |
| ทั่วไป       | วินทีมา      | 4/6/2560         | Π¥      | เม่ษ        |                 | neq       | ues           |                 | ล่ง | งต่อห้อง ห้อ        | งยา AE     | (IPD2)   |              | • 🔲 ค        | งามเร่งต่วน | •         |
| พัทถการ      | แผนก         | อินๆ             |         | การม        | มา นคมา         |           |               |                 |     | น้าหนัก             | र्व        | วนสูง    | BMI          | Tem          | р.          | BP        |
| โรคเรือรั    | รายการสัง    | X-Ray            |         |             |                 |           | _             |                 |     | ผลการอ่าน           |            |          |              |              |             | 1         |
| การให้คำแน   | 🚽 สั่งใ      | เหม่ 📃 🌛 แก้ไ    | ข       | สั่งเป็นชุด | n Form          | n Request | 🔏 รายเ        | าารสิ่งล่วงหน้า |     | 📳 พิมพ์             | <b>i</b> a | านผล     | ผู้รายงาน    |              |             |           |
| การแพ้ย      | ลำดับ ช่     | ร่วงเวลา รับด่   | กัว ฉาย | ยรังสี อ่าง | แฟิลม์ ผู้สิ่ง  |           | วันที่        | เวลา            | Ŕ   | PACs -              |            |          | วันที่รายงาน | +            | •           | เวลา      |
| การนัดหม     | >1 1         | สัปดาห์ 🤇        |         | <b>2</b>    | 🙆 - separa line | drádnyc w | 31/5/256      | 0 09:00         | E   |                     |            |          |              |              |             |           |
| การส่งทั     |              |                  |         |             |                 |           |               |                 | Т   |                     |            |          |              |              |             |           |
| การวินิจฉั   |              |                  |         |             |                 |           |               |                 |     |                     |            |          |              |              |             |           |
| Consul       |              |                  |         |             |                 |           |               |                 |     |                     |            |          |              |              |             |           |
| ยา/ค่าบริก   |              |                  |         |             |                 |           |               |                 |     |                     |            |          |              |              |             |           |
| Note         |              |                  |         |             |                 |           |               |                 |     |                     |            |          |              |              |             |           |

BMS

| K-Ray Request         Form         K-RAY General         กำหนดเป็นค่าเว็มดัน         Clog           การทั่ง         3         เลือกใบสั่ง X-ray         เลือกใบสั่ง X-ray           มระบทการทั่งทรวง         ส่งทรวงกายใน         X-Ray         เมษาย์มัล         รักษาย์มัง         เลือกใบสั่ง X-ray           เลือกทั้ง         X-Ray         เมษาย์มัล         รักษาย์มัง         เลือกกรายการ         X-ray           Clinical Information         4         ระบุห้องและซื่อแพทย์ผู้สั่ง           (inical Diagnosis         -         ระกลัง         เลือกรายการ X-ray           (inical Diagnosis         -         -         -         -           (inical Diagnosis         -         -         -         -         -           (inical Diagnosis         -         -         -         -         -           (inical Diagnosis         -         -         -         -         -           (inical Diagnosis         -         -         -         -         -         -           (inical Diagnosis         -         -         -         -         -         -           (inical Diagnosis         -         -         -         -         -         -           (inical Diagnosis                                                                                                    |
|----------------------------------------------------------------------------------------------------|
| Institution       Imstitution       Imstitution <thimstitution< th=""> <thimstitution< th=""></thimstitution<></thimstitution<>                                                                                                    |
| เมือกท้อง       X-RAY       เมพาย์ผู้สัง       วิทางร์ที่ ฟองกำ (BMS)       เม็าเอลl Information         Clinical Information       4       ระบุห้องเเละชื่อแพทย์ผู้สัง         Clinical Diagnosis       เลือกรายการ X-ray         สถาพลู้ป่วย       จดที่สั่ง ธักประวัติอายุรกรรม 1       เลือกรายการ X-ray         6       2 nd Toe AP+Lateral (L)       Abdomen Lateral (L)       Ankle it Inversion(L)       Ankle it Pronation-/         9 nd Toe AP+Lateral (D)       3 nd Toe AP+Lateral (D)       Abdomen Lateral (C)       Ankle it Pronation-/         9 nd Toe AP+Lateral (D)       Abdomen Lateral (C)       Ankle it Inversion(D)       Ankle it Pronation-/         9 nd Toe AP+Lateral (D)       Abdomen Lateral (C)       Ankle it Plantanflexion(R)       Ankle it Pronation-/         9 nd Toe AP+Lateral (D)       Ankle gravity stress view (R)       Ankle it Talipes Valgus(L)       Ankle it Supination-         9 nd Toe AP+Lateral (D)       Ankle it Dorsiflexion(L)       Ankle it Talipes Valgus(L)       Ankle it Supination-         9 nd Toe AP+Lateral (D)       Ankle it Dorsiflexion(L)       Ankle it Talipes Valgus(L)       Ankle it Supination-         9 nd Toe AP+Lateral (D)       Ankle it Dorsiflexion(L)       Ankle it Talipes Valgus(L)       Ankle it Supination-         9 nd Toe AP+Lateral (D)       Ankle it Dorsiflexion(L)       Ankle it Talipes Valgus(L)       Ank                                                                                                    |
| Clinical Information<br>Clinical Diagnosis<br>anwăji)zu<br>A<br>2 nd Toe AP+Lateral (L)<br>2 nd Toe AP+Lateral (L)<br>3 nd Toe AP+Lateral (L)<br>3 nd Toe AP+Lateral (L)<br>3 nd Toe AP+Lateral (L)<br>3 nd Toe AP+Lateral (L)<br>3 nd Toe AP+Lateral (L)<br>3 nd Toe AP+Lateral (L)<br>3 nd Toe AP+Lateral (L)<br>3 nd Toe AP+Lateral (L)<br>3 nd Toe AP+Lateral (L)<br>4 Abdomen Lateral (L)<br>4 Abdomen Lateral (L)<br>5 nt Toe AP+Lateral (L)<br>5 nt Toe AP+Lateral (L)<br>5 nt Toe AP+Lateral (L)<br>5 nt Toe AP+Lateral (L)<br>5 nt Toe AP+Lateral (L)<br>5 nt Toe AP+Lateral (L)<br>5 nt Toe AP+Lateral (R)<br>5 nt Toe AP+Lateral (R)<br>6 Ankle jt Dorsiftexion(L)<br>5 nt Toe AP+Lateral (R)<br>5 nt Toe AP+Lateral (R)<br>5 nt Toe AP+Lateral (R)<br>5 nt Toe AP+Lateral (R)<br>6 Ankle jt Dorsiftexion(L)<br>6 Ankle jt Dorsiftexion(L)<br>7 Ankle jt Dorsiftexion(L)<br>7 Ankle jt Dorsiftexion(L)<br>7 Ankle jt Dorsiftexion(L)<br>7 Ankle jt Dorsiftexion(L)<br>7 Ankle jt Dorsiftexion(L)<br>7 Ankle jt AP+Lateral(R)<br>7 Ankle jt Dorsiftexion(L)<br>7 Ankle jt Dorsiftexion(L)<br>7 Ankle jt Dorsiftexion(L)<br>7 Ankle jt Dorsiftexion(L)<br>7 Ankle jt Dorsiftexion(L)<br>7 Ankle jt Dorsiftexion(L)<br>7 Ankle jt Dorsiftexion(L)<br>7 Ankle jt AP+Lateral(R)<br>7 Ankle jt Dorsiftexion(L)<br>7 Ankle jt AP+Lateral(R)<br>7 Ankle jt Dorsiftexion(L)<br>7 Ankle jt AP+Lateral(R)<br>7 Ankle jt Supination-<br>7 Ankle jt AP+Lateral(R)<br>7 Ankle jt Supination-<br>7 Ankle jt AP+Lateral(R)<br>7 Ankle jt Supination-<br>7 Ankle jt AP+Lateral(R)<br>7 Ankle jt Supination-<br>7 Ankle jt AP+Lateral(R)<br>7 Ankle jt Supination-<br>7 Ankle jt AP+Lateral(R)<br>7 Ankle jt Supination-<br>7 Ankle jt Supination-<br>7 Ankle jt AP+Lateral(R)<br>7 Ankle jt Supination-<br>7 Ankle jt AP+Lateral(R)<br>7 Ankle jt Supination-<br>7 Ankle jt Supination-<br>7 Ankle |
| аклинцији       эмтій в блијестивни ранки ранки р                                                                                                    |
| A       A         Y 2nd Toe AP+Lateral (L)       Abdomen Lateral (R)         Ankle it Inversion(L)       Ankle it Inversion(L)         Y 2nd Toe AP+Lateral (R)       Abdomen Lateral (R)         Abdomen Supine       Ankle it Inversion(R)         Ankle it Pronation-A         Abdomen Supine       Ankle it Plantarflexion(L)         Ankle it Plantarflexion(R)       Ankle it Pronation-A         Ankle it Plantarflexion(R)       Ankle it Pronation-A         Ankle it Plantarflexion(R)       Ankle it Pronation-A         Ankle it Toe AP+Lateral (R)       Ankle it Plantarflexion(R)         Ankle it Talipes Valgus(L)       Ankle it Supination-A         Ankle it Talipes Valgus(R)       Ankle it Supination-A         Ankle it Talipes Valgus(L)       Ankle it Supination-A         Ankle it Dorsiflexion(L)       Ankle it Talipes Valgus(R)         Ankle it Talipes Valgus(R)       Ankle it Supination-A         Ankle it Dorsiflexion(L)       Ankle it Talipes Valgus(R)         Ankle it Dorsiflexion(L)       Ankle it Talipes Valgus(R)         Ankle it Dorsiflexion(R)       Ankle it AP+Lateral(R)         Ankle it Dorsiflexion(R)       Ankle it AP+Lateral(R)         Ankle it Dorsiflexion(R)       Ankle it AP+Lateral(R)         Ankle it Dorsiflexion(R)       Ankle it AP+Lateral(R)                                                                                                    |
| อักษร E       อักษร F       Abdomen for view anus baby       Ankle jt Eversion(R)       Ankle jt AP+Lateral+Mortise(L)       Acute abdomen set         อักษร E       อักษร F       Abdomen for view anus baby       Ankle jt Eversion(R)       Ankle jt AP+Lateral+Mortise(R)       Acute abdomen set         อักษร E       อักษร F       C       C       C       C       C         ตรวจสอบการพิมพ์และเลือกเครื่องพิมพ์       C Celespons Letoral+Avial(L)       C Chest Lateral Decubit       And Jugana v         C Chest Lateral Chest Lateral Chest Chest Lateral Chest Chest Che                                                                                                    |

## 5. บันทึกค่าบริการ/ยา/เวชภัณฑ์ต่างๆ

5.1 ไปที่แท็บ "Med Profile" >> คลิกแท็บ "รายการใบสั่งยา"

| HOSxPIPDPatientAdmitEntryForm |                                                                   |                              |                                       |                      |                           |  |  |  |  |  |  |  |  |  |
|-------------------------------|-------------------------------------------------------------------|------------------------------|---------------------------------------|----------------------|---------------------------|--|--|--|--|--|--|--|--|--|
| 🤽 ข้อมูลการ Admit ผู้ป่วย     |                                                                   |                              |                                       |                      |                           |  |  |  |  |  |  |  |  |  |
| ข้อมูลเวชระเบียน              |                                                                   |                              |                                       |                      |                           |  |  |  |  |  |  |  |  |  |
| ดำนำหน้า                      | นาย 👻                                                             | ชื่อ ให้สมาท                 | นามสกุล เมนกิน                        | เพศ ชาย 👻            | 👱 สังกัด                  |  |  |  |  |  |  |  |  |  |
| วันเกิด                       | 2/2/2503 -                                                        | อายุ 57 ปี 3 เดือน 13 วัน    | หมู่เลือด O 👻 บัตรป                   | 88. 332230046253995  | - 48 -                    |  |  |  |  |  |  |  |  |  |
| แพ้ยา                         |                                                                   | โรคเรื้อรัง                  |                                       |                      |                           |  |  |  |  |  |  |  |  |  |
| HN                            | 000636618                                                         | านสาย โทรศัพท์ มีอถือ สีผิว  |                                       |                      |                           |  |  |  |  |  |  |  |  |  |
| บ้านเลขที่                    | 304 หมู่ร์                                                        | ที่ 9 ถนน                    |                                       |                      | ไทย                       |  |  |  |  |  |  |  |  |  |
| วันที่มา                      | ระเช่น 15/2/2560 เวลา 10:50 สิทธิ 7 2. กดที่แท็บ "รายการใบสั่งยา" |                              |                                       |                      |                           |  |  |  |  |  |  |  |  |  |
| แผนก                          |                                                                   | การมา มาเอง (ห้อ             |                                       |                      | 0 BMI 0 Temp. 36.5 BP     |  |  |  |  |  |  |  |  |  |
| ข้อมูลการ A                   | Admit                                                             |                              |                                       |                      |                           |  |  |  |  |  |  |  |  |  |
| ÷                             | Medica                                                            | ation Profile Medicatio      | )<br>รายการใบสิ่งยา เหตุผลการสั่งยา ) |                      |                           |  |  |  |  |  |  |  |  |  |
| การมารับบ                     | มริการ ใบสั่งยา                                                   | n                            | รายการในใบสั่งยา                      | 2                    | <u>ถดงไขเพิ่มรวยถาร</u>   |  |  |  |  |  |  |  |  |  |
| การรับ A                      | dmit ลำดับ                                                        | Lck. เลขที่ใบสั่ง วันที่สั่ง | เวลา                                  | 🤳 🕹 🕹 רוושו בשיותו 🏷 |                           |  |  |  |  |  |  |  |  |  |
| ด่าบริการอัง                  | ทโนมัติ                                                           | U 15/2/2560                  | ลำตับ Star Pat                        | Day ชื่อรายการ       | จำนวนเมิก จำนวนจ่าย ราดา  |  |  |  |  |  |  |  |  |  |
| Progress                      | s note                                                            |                              |                                       |                      |                           |  |  |  |  |  |  |  |  |  |
| การวินิจ                      | เฉีย                                                              |                              |                                       |                      |                           |  |  |  |  |  |  |  |  |  |
| การทำหัต                      | เถการ                                                             | 1 กดที่แท็ง                  | Med Profile                           |                      |                           |  |  |  |  |  |  |  |  |  |
| Med Pr                        | ofile                                                             | 1. IIVIVI66 VIC              | meditionte                            |                      | ch la slata ta sliandar   |  |  |  |  |  |  |  |  |  |
| การผ่าย                       | গঁল                                                               | L                            |                                       |                      | <i>No data to display</i> |  |  |  |  |  |  |  |  |  |
| การสั่ง L                     | ab <mark>www</mark>                                               | < > > > + + − × < × • →      | * ** 🗣                                |                      |                           |  |  |  |  |  |  |  |  |  |

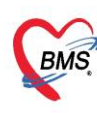

### 5.2 กดปุ่ม"**เพิ่มรายการ**" >> คีย์ชื่อรายการค่าใช้จ่ายที่ช่อง "**ชื่อยา**" >> **ระบุจำนวน** >> กดปุ่ม "**เพิ่ม**"

| entAdmi              | 😧 HOSxPIPDMedicationPrifileOrderEntryForm – 🗖 🗙                                                                                                    |    |  |  |  |  |  |  |  |  |  |  |  |  |
|----------------------|----------------------------------------------------------------------------------------------------|----|--|--|--|--|--|--|--|--|--|--|--|--|
| ns Adr               | 🤽 บันทึกใบสั่งยาผู้ป่วยใน 🛛 🗖 บันทึกร้ายยา 🖸 🖸 Log                                                                                                    | ľ  |  |  |  |  |  |  |  |  |  |  |  |  |
| 2503<br>2503<br>2560 | ข้อมูลผู้ป่วย ทำนำหน้า นาย - ชื่อ นิยา นามสกุล เข้า เหต ชาย - ผู้รู้จำหน่าย ผู้รู้จำหน่าย ผู้สูงกาน่าย ผู้สูงกาน่าย ผู้สูงกาน่าย ผู้สูงกาน่าย ผู้สูงกาน่าย ผู้สูงกาน่าย ผู้สูงกาน่าย ผู้สูงกาน่าย ผู้สูงกาน่าย ผู้สูงกาน่าย ผู้สูงกาน่าย ผู้สูงกาน่าย ผู้สูงกาน่าย ผู้สูงกาน่าย ผู้สูงกาน่าย ผู้สูงกาน่าย ผู้สูงกาน่าย ผู้สูงกาน่าย ผู้สูงกาน่าย ผู้สูงกาน่าย ผู้สูงกาน่าย ผู้สูงกาน่าย ผู้สูงกาน ผู้สูงกาน ผู้สูงกาน ผู้สูงกาน ผู้สูงกาน ผู้มีสูงกาน ผู้สูงกาน ผู้สูงกาน ผู<br>ในสูงกาน สูงกาน ผู้สูงกาน ผู้สูงกาน ผู้สูงกาน ผู้สูงกาน ผู้สูงกาน ผู้สูงกาน ผู้สูงกาน ผู้สูงกาน ผู้สูงกาน ผู้สูงกาน ผู้สูงกาน ผู้สูงกาน ผู้สูงกาน ผู้สูงกาน ผู้สูงกาน ผู้สูงกาน ผู้สูงกาน ผู้สูงกาน ผู้สูงกาน ผู้สูงกาน ผู้สูงกาน ผู้สูงก |    |  |  |  |  |  |  |  |  |  |  |  |  |
|                      | Order No         1814864         วันที่สั่ง         15/5/2560         ประเภทรายการ         21         Auto add chart         ยอม Add chart         สังเลือกการพิมพ์           1.         คีย์รายการที่ช่องชื่อยา         ๑๐-         บอยาการ         2.         ระบุจำนวน         ๑๐-         สังเข้อแลกร้องรับเม็ตยา         ๑๐-         ๑๐-         บอยาการ         ๑๐-         ๑๐-         ๑๐-         ๑๐-         ๑๐-         ๑๐-         ๑๐-         ๑๐-         ๑๐-         ๑๐-         ๑๐-         ๑๐-         ๑๐-         ๑๐-         ๑๐-         ๑๐-         ๑๐-         ๑๐-         ๑๐-         ๑๐-         ๑๐-         ๑๐-         ๑๐-         ๑๐-         ๑๐-         ๑๐-         ๑๐-         ๑๐-         ๑๐-         ๑๐-         ๑๐-         ๑๐-         ๑๐-         ๑๐-         ๑๐-         ๑๐-         ๑๐-         ๑๐-         ๑๐-         ๑๐-         ๑๐-         ๑๐-         ๑๐-         ๑๐-         ๑๐-         ๑๐-         ๑๐-         ๑๐-         ๑๐-         ๑๐-         ๑๐-         ๑๐-         ๑๐-         ๑๐-         ๑๐-         ๑๐-         ๑๐-         ๑๐-         ๑๐-         ๑๐-         ๑๐-         ๑๐-         ๑๐-         ๑๐-         ๑๐-         ๑๐-         ๑๐-         ๑๐-         ๑๐-         ๑๐-         <                                                                                                    | 31 |  |  |  |  |  |  |  |  |  |  |  |  |
| IK «<br>Viev         | ลลากช่วย ยาม่าเชื่อแบคทีเรีย<br>มักขับ FL P Path ครั้งที่ ชื่อรายการ วร์ไข้<br>> 1 Plath ครั้งที่ ชื่อรายการ วร์ไข้<br>> 1 Ritonavir 100 mg แลปฐล 10Pt1 820 รับประทานครั้งละ 1 แ<br>3. กดบุ่มเพิ่ม<br>(((()))) (1) Ritonavir 100 mg แลปฐล (10Pt1 820 รับประทานครั้งละ 1 แ<br>3. กดบุ่มเพิ่ม                                                                                                    |    |  |  |  |  |  |  |  |  |  |  |  |  |
| .dmit                | วรเช ^ กำหนดจำนวนยาสำหรับ 0 ≎ วัน กำหนด ⊡ No resync data                                                                                                    |    |  |  |  |  |  |  |  |  |  |  |  |  |

5.3 กรณีแก้ไข Double click รายการที่ต้องการแก้ไข >>จากนั้นทำการแก้ไขส่วนที่ต้องการ แล้ว กดปุ่ม "+แก้ไข" จะเป็นการอัพเดทรายการ

| HOSxPIPDPatientAdmi       | dmi e HOSxPIPDMedicationPrifileOrderEntryForm -                                                                                                    |        |  |  |  |  |  |  |  |  |  |
|---------------------------|----------------------------------------------------------------------------------------------------|--------|--|--|--|--|--|--|--|--|--|
| 🤽 ข้อมูลการ Adn           | 🤽 บันทึกใบสั่งยาผู้ป่วยใน ขับทึกจัดอา ขับทึกจัดอา ซับทึกจัดอา ซับทึกจัดอา ซับทึกจัดอา ซับทึกจัดอา ซับทึกจ่ายอา 💽 Log                                                                                                    | Task   |  |  |  |  |  |  |  |  |  |
| ข้อมูลเวชระเบียน          | ້ອ້ວມູດຜູ້ນຳຍ                                                                                                    |        |  |  |  |  |  |  |  |  |  |
| คำนำหน้า นาย              | คำนำหน้า หาย - อื่อ นามลกล เพศ มาย - ดีร้าหน่าย                                                                                                    |        |  |  |  |  |  |  |  |  |  |
| วันเกิด 2/2/2503          | วันเกิด 2/2/2503 - อาย 57 มี 3 เพื่อน 13 วัน หน่นโดด O - มีพรามชะ เวลาแกลสายเหลือน วันเรี                                                                                                    |        |  |  |  |  |  |  |  |  |  |
| แพ้ยา                     | ແພັກ ໂອຊີກະລັດ ກິສຳມາ ເພື່ອ ເພື່ອ ເພ |        |  |  |  |  |  |  |  |  |  |
| HN 000636618              | HN 100 100 100 100 100 100 100 100 100 10                                                                                                    |        |  |  |  |  |  |  |  |  |  |
| บ้านเลขที่ 304 หมุ่       |                                                                                                    |        |  |  |  |  |  |  |  |  |  |
|                           |                                                                                                    |        |  |  |  |  |  |  |  |  |  |
| วินทีมา 15/2/2560         | luäsn                                                                                                    | 🧾 ความ |  |  |  |  |  |  |  |  |  |
| แผนก                      | Prescription information to the second second secon |        |  |  |  |  |  |  |  |  |  |
| ข้อมูลการ Admit           | Order No. 1814868 รัง 2. แกไขขอมูลทตองการ 🚽 🖶 Add cheat [F12] 🛛 Auto add chart 🔤 เช่น Add chart รับเมืองการจับนท์                                                                                                    |        |  |  |  |  |  |  |  |  |  |
| 1 Medic                   | แหทย์ผู้สัง 🧰 👘 คัน                                                                                                    | ר      |  |  |  |  |  |  |  |  |  |
| อารมารับเมริอาร ใบสิ่งส   | Ward Medrare2(14/4) - O- Win Di Check 90 5 % Babiya da and a second and a second an |        |  |  |  |  |  |  |  |  |  |
| การรับ Admit              | รี่พ. 1000526 มีปลุ่ม นักษณะ 22 เกม สร้าสั มีออก เหน่า อากส์ เกม สร้าส์ 3. กลบุมแกเข                                                                                                    |        |  |  |  |  |  |  |  |  |  |
| ด่วมสีการกัดโมมัติ >1     |                                                                                                    |        |  |  |  |  |  |  |  |  |  |
| Progress pets             | Amoxycilin 500 mg webga 100 cep - P31 - 225                                                                                                    | เคา    |  |  |  |  |  |  |  |  |  |
| Flogless note การวินิจฉัย | ฉลากช่วย ยาม่าเชื้อแบคพิสัย 👘 เม่า รับประทานครั้งละ 1 แคปซูล วันละ 3 ครั้ง หลังอาทาสช้า กลางวัน เย็น 🔹 Lock 📑 แก้ไข                                                                                                    |        |  |  |  |  |  |  |  |  |  |
| การทำหัดถการ              | สำคัญ FL P Path ครั้งที่ ซึ่งรายการ วิธีใช้ St. สำคัญวัน จำนวนมิด จำนวนจำตุ ครเหลือ 🌺 มีรายาแล้ว ราคา ประ                                                                                                    |        |  |  |  |  |  |  |  |  |  |
| Med Profile               | 1 💕 🗹 1 Ritonavir100 mgunalga 10R1820 รีบประทางครั้งสะ1 แคปฐลเวลา 8 C 1 0 20 0 53.50                                                                                                    |        |  |  |  |  |  |  |  |  |  |
| การผ่าทัต                 | 2 📫 😢 1 Amoxycilin 500 mguadga 1 0R1 P31 5uutsemuna5aa 1 undga 5uac C 1 20 20 0 225                                                                                                    |        |  |  |  |  |  |  |  |  |  |
| การสิ่ง Lab 🔐 🚜           |                                                                                                    |        |  |  |  |  |  |  |  |  |  |
| สั่งX-Ray Viev            |                                                                                                    |        |  |  |  |  |  |  |  |  |  |
| สรปค่ายา/บริการ 🔲 🖪       | "" ( ) » » *                                                                                                    |        |  |  |  |  |  |  |  |  |  |
| Note B                    | BI 7818 - Droublet - Credita - Credita - Credi |        |  |  |  |  |  |  |  |  |  |
|                           |                                                                                                    |        |  |  |  |  |  |  |  |  |  |
| 🛛 🐻 ยกเลิกการ Admit       | 🔁 ວັນເກີດ [F9] 🛛 ນີຄ (F11]                                                                                                    | บันทึก |  |  |  |  |  |  |  |  |  |

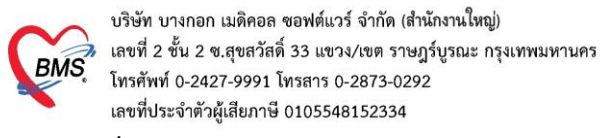

#### 6.สั่งผ่าตัด

6.1 หน้าข้อมูลการ Admit ผู้ป่วย >> เลือกแท็ป การผ่าตัด >> เลือกปุ่ม Set ผ่าตัด
 >> เลือกปุ่ม เพิ่มรายการ

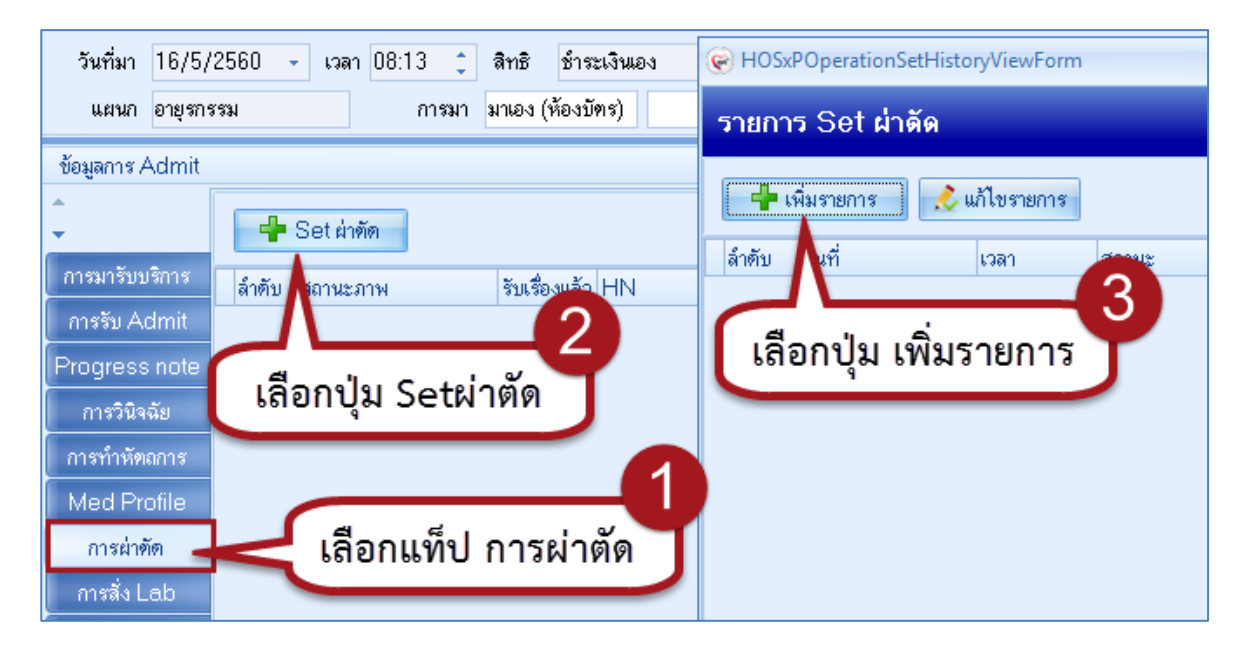

6.2 ลงข้อมูลหน้า Set ผ่าตัด ดังรูป

#### \*\*กรณี้หาชื่อการผ่าตัดไม่เจ<sup>ื้</sup>อ ให้เอาติ๊กที่ช่อง Auto แล้วพิมพ์รายการที่ต้องการได้เลย

| 🥪 HOSxPOperationS<br>Set ผ่าดัด | etEntryForm - 🗆 >                                                    |
|---------------------------------|----------------------------------------------------------------------|
| ข้อมูล Set ผ่าตัด               |                                                                      |
| ผู้สั่งผ่าตัด                   | แพทย์ 🧕 วันที่สั่ง 10 เกษากรรร 🥢 🕹 2 เวร ในเวลา 🗸                    |
| ชื่อการผ่าตัด                   | Appendectomy(4709)พิมพ์ชื่อการผ่าตัด 🔽 Auto                          |
| ตำแหน่งผ่าตัด                   | ด้าน 2                                                               |
| สั่งผ่าทัดวันที่                | 10/6/2560 - เวลา 14:04 🗘 ถึงวันที่ 🥑 🥑 เองห้อง                       |
| ระยะเวลา                        | 0 💲 ชั่วโมง 0 💲 นาที NPO <b>ถึงขอมูลการผาตด</b> F                    |
| ห้องผ่าตัด                      | · · · · ·                                                            |
| ชนิด                            | OP01 ผ่าตัดเล็ก (Minor case) - ความเร่งด่วน EM ในเวลา 🗸 -            |
| ประเภทการตมยา                   | General Anesthesia (GA)                                              |
| Dx. Note                        | Appendectomy                                                         |
| หมายเหตุ                        | ปริษัทเครื่องมือ                                                     |
|                                 | แพทย์ตมยา 🗸                                                          |
| Visit ที่ทำการผ่าตัด            | 600010160 - 16/5/2560 - 8:25:07 - IPT - 🗔 ดันหา                      |
| ความตันโลหิต                    | 120 / 80 น้ำหนัก 60 อุณหภูมิ 37.1 อัตราเด้นชีพจร 20 อัตราการหายใจ 60 |
| GCS E                           | 1-None - V 1-None - M 1-None - Precaution -                          |
|                                 |                                                                      |

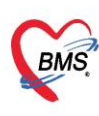

## 6.3>> กดที่ปุ่ม **จองห้อง** จะปรากฏหน้าจอ เลือกห้อง/เวลาที่ต้องการจอง

- >> เลือกวันที่ต้องการจากปฏิทิน
- >> เลือกห้องรอผ่าตัด
- >> Double click พื้นที่สีเหลือง ให้เกิด **กล่อง select Event** และขยับจนได้เวลาที่ต้องการ

|                                                                                                    | 😢 HOSxPOperationRoomReserveSelectForm – 🗖 🗙                                                                                                    |
|----------------------------------------------------------------------------------------------------|----------------------------------------------------------------------------------------------------|
| ะเบียนผ่าดัด 💽 Log                                                                                                    | เลือกห้อง / เวลาที่ต้องการจอง                                                                                                    |
|                                                                                                    | OR00 [ที่อะรอก่อนน่ามัด] 🖌 มีถุนายน 2560 กรกฎาคม 2560 สิ่งหาคม 2560 🖡                                                                                                    |
| <ul> <li>✓ Auto</li> <li>✓ Auto</li> <li>✓ TF</li> <li>✓</li> <li>✓</li> </ul> | 10 йциги         2 в н н н я я в 1         3 в н н я я в 2         3 в н н я я в 2         3 в н н я я в 2         3 в н н я я в 2         3 в н я я я в 2         3 в н я я я в 2         3 в н я я я в 2         3 в н я я я в 2         3 в н я я я в 2         3 в в н я я я в 2         1 в 2         3 в 1 в 1 в 2         3 в 1 в 1 в 2         3 в 2 в 2 в 2 в 3 в 1 в 2 в 2 2 8 в 2 в 2 в 3 в 1 в 2 в 2 2 8 в 2 в 2 в 2 в 3 в 1 в 2 в 2 2 8 в 2 в 2 в 2 в 2 в 2 в 2 в 2 |
| 🗋 บันทึก 🛛 🛛 ปัต                                                                                                    | 19:00         3         ติ๊กถูกที่หน้าห้อง OR00         0:000 (ประเทศมนกัน)         0:000 (ประเทศมนกัน)           22:00         [ห้องรอก่อนผ่าตัด]         0:000 (ประเทศมนกัน)         0:000 (ประเทศมนกัน)           23:00         [ห้องรอก่อนผ่าตัด]         0:000 (ประเทศมนกัน)         0:000 (ประเทศมนกัน)                                                                                                    |
| Consult                                                                                                    | 🗵 รำกัศแสดงสลอ้อาหาลัง 15 🗧 วัน                                                                                                    |

6.4 ติ๊กถูกที่ พิมพ์ใบ set ผ่าตัด >> กดปุ่ม บันทึก

|            | ดำแหน่งผ่าทัด    | ด้าน                                                                  |
|------------|------------------|-----------------------------------------------------------------------|
|            | สั่งผ่าทัดวันที่ | 10/6/2560 🗸 เวลา 09:00 🛟 ถึงวันที่ 10/6/2560 🗸 เวลา 13:00 🛟 🛅 ของห้อง |
|            | ระยะเวลา         | 4 🛟 ชั่วโมง 0 🗘 นาที NPO 🦂 เวลา 🌲 🗇 TF                                |
|            | ห้องผ่าทัต       | OR00 [ห้องรอก่อนผ่าทัด]                                               |
|            | ชนิด             | OP01 ผ่าทัดเล็ก (Minor case) - ความเร่งด่วน Electi นอกเวลา -          |
| ประ        | ะเภทการตมยา      | General Anesthesia (GA)                                               |
|            | Dx. Note         | Appendectomy                                                          |
|            | หมายเหตุ         | ให้ หลังจาก จองห้อง                                                   |
|            |                  | แพทย์คมยา                                                             |
| Visit∳     | ที่ทำการผ่าตัด   | 600010160 - 16/5/2560 - 8:25:07 - IPT - 🧊 ดันหา                       |
| ก          | วามดันโลหิด      | 120 / 80 น้ำหนัก 60 อุณหภูมิ 37.1 อัตราเด้นชีพจร 20 อัตราการทายใจ 60  |
| (          | GCS E            | 1-None V 1-None V 1-None Precaution                                   |
|            | จุดที่สั่ง       | หอศัลยุกรรม SICI (2/3) 6 การหายใจ                                     |
| การวินิจจ่ | ฉัย การพิมพ์     | ติ๊กที่ พิมพ์ใบ Set ผ่าตัด กิดทบุม บนทก                               |
| การวินิจ   | จฉัย             |                                                                       |
| ລນ         | รายการ           | 💆 พิมพ์ใบ Set ผ่าตัด 🛛 🚺 บันทึก 📃 🔀 ปิด                               |

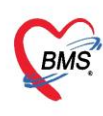

6.5จะปรากฏหน้าจอ พิมพ์เอกสาร >> ติ๊กถูกที่พิมพ์ >> เลือกปริ้น ใบรับ-ส่งผู้ป่วยผ่าตัด >> เลือก เครื่องพิมพ์ A5 >> กดปุ่ม ตกลง

#### 7.หน้าจอทะเบียนการคลอด

| ● ● ● ● ● ● ● ● ● ● ● ● ● ● ● ● ● ● ● |                 |             |                 |                |     |   |  |              |       |        |            |  |  |
|---------------------------------------|-----------------|-------------|-----------------|----------------|-----|---|--|--------------|-------|--------|------------|--|--|
| Application โกชนาการ                  |                 |             | OPD Registry    | Refer Registry | PCU | 1 |  | IPD Registry | Nurse | Doctor | Dispensary |  |  |
| Admission<br>Center                   | Eabor<br>Center | Food<br>Ord | ข้มทีกรับ<br>tt |                |     | U |  | A            |       |        |            |  |  |
| IPD                                   | IPD             |             | 2)—             |                |     |   |  | คลิก         | เลือก | าเมนู  |            |  |  |
| ſ                                     |                 |             |                 |                |     |   |  | IPD          | Reg   | istry  |            |  |  |
|                                       | คลี             | ิกเลีย      | อกเมนู          |                |     |   |  |              |       |        |            |  |  |
|                                       | Lab             | oor (       | Center          |                |     |   |  |              |       |        |            |  |  |
|                                       |                 |             |                 |                |     |   |  |              |       |        |            |  |  |

| ٣ | ะเบีย                                             | นผู้ป่วยทั | องคลอด      |      |            |           |                           |        |             |           |           |        |         |                |          |              |         | ส่งอ    | อกข้อมูลเ | มหาดไทย    | C Log                           |
|---|---------------------------------------------------|------------|-------------|------|------------|-----------|---------------------------|--------|-------------|-----------|-----------|--------|---------|----------------|----------|--------------|---------|---------|-----------|------------|---------------------------------|
|   | nnaentique                                        |            |             |      |            |           |                           |        |             |           |           |        |         |                |          |              |         |         |           |            |                                 |
|   | 1000-100-000                                      |            |             |      |            |           |                           |        |             |           |           |        |         |                |          |              |         |         |           |            |                                 |
|   | PT0661-2                                          | เตองค์ก ห  | รอบนทกขอมูล |      |            | 11/5/     | 2000 +                    | 613    | 10/0/2000   |           | 📀 Refr    | esh    |         |                |          |              |         |         |           |            |                                 |
|   |                                                   | ค้นหา HN   |             |      | 🞴 ค้นห     | n AN      |                           | ประเภท |             | •         |           |        |         |                |          |              |         |         |           |            |                                 |
|   | Drag a column header here to group by thet column |            |             |      |            |           |                           |        |             |           |           |        |         |                |          |              |         |         |           |            |                                 |
|   | / ug t                                            | e de       |             | giou | p by alloc | Column    | 4. 55                     |        |             |           |           | 7      |         |                | 0.10     | D 10 11      |         |         |           | 1 6        |                                 |
|   | ลาดบ                                              | วนกรบ      | เวลารับ     | H    | N          | AN        | <b>ส</b> อชี <i>ต</i> )วล |        | เลขทสงทอ GA | จานวนบุตร | G-T-P-A-L | นาหนก  | ความยาว | Prediag        | Post Dx. | Post Dx Name | Apgar 1 | Apgar 5 | Apgar 10  | ฝากครรภครบ | fin                             |
| 2 | 2                                                 | 1/6/25     | 50 TU:00:   | 00   |            | 600011013 |                           |        |             | 1         | 2-1-1     |        |         |                |          |              |         |         |           |            | สูงการรม2(4/3)<br>สติดสะบ2(4/3) |
| Н | 3                                                 | 1/6/25     | 50 10:00    | 00   |            | 600011012 |                           |        |             |           |           |        |         |                |          |              |         |         |           |            | สูงการรณ2(4/3)<br>สติกรรม1(4/2) |
| E | 4                                                 | 1/6/25     | 60 08:56    | 01   |            | 600011012 |                           |        |             |           | -         |        |         |                |          |              |         |         |           | (B)        | afforssu2(4/3)                  |
| E | 5                                                 | 30/5/25    | 60 11:59    | 54   |            | 600010845 |                           |        |             |           | _         |        |         |                |          |              |         |         |           | 8          | ศัลย์หญิง(9/2)                  |
|   | 6                                                 | 30/5/25    | 60 10:00:   | 00   |            | 600010870 |                           |        |             |           |           |        |         |                |          | _            |         |         |           | 8          | สูติกรรม1(4/2)                  |
|   | 7                                                 | 29/5/25    | 60 16:03:   | 24   |            | 600010807 |                           |        |             |           | 4         | o,     |         |                |          |              |         |         |           |            | สูติกรรม1(4/2)                  |
|   | 8                                                 | 21/5/25    | 60 08:00:   | 00   |            | 600010569 |                           | 9.80   | າ້າລລ       | ຈກູບເຈັ   | ו פוס ו   | ข้างไห | กยเช่   | <b>ຄັ</b> ລ.96 | າລວຄ     |              |         |         |           |            | สูติกรรม2(4/3)                  |
|   | 9                                                 | 19/5/25    | 60 15:10    | 29   |            | 600010479 |                           | ~      | 1100        | Νοει      | 10 M      | άU     | 901     | ורטו           | 16100    |              |         |         |           |            | LR(4/1)                         |
|   | 10                                                | 19/5/25    | 60 14:19:   | 59   |            | 600010467 | -                         |        |             |           |           | U      |         |                |          |              |         |         |           |            | LR(4/1)                         |
|   | 11                                                | 16/5/25    | 60 08:30    | 00   |            | 600010180 |                           |        |             |           | -         |        |         |                |          |              |         |         |           |            | พิเศษศัลย์ 1(9/5                |
|   | 12                                                | 16/5/25    | 60 08:00    | 00   |            | 600010231 |                           |        |             |           | -         |        |         |                |          |              |         |         |           | V          | LR(4/1)                         |
|   | 13                                                | 16/5/25    | 60 08:00:   | 00   |            | 600010236 |                           |        |             |           | -         |        |         |                |          |              |         |         |           | <b>E</b>   | สูติกรรม2(4/3)                  |
|   | 14                                                | 16/5/25    | 60 08:00:   | 00   |            | 600010239 |                           |        |             | 1         | -         |        |         |                |          |              |         |         |           | V          | สูติกรรม2(4/3)                  |
|   | 15                                                | 16/5/25    | 60 08:00:   | 00   |            | 600010224 |                           |        |             |           | -         |        |         |                |          |              |         |         |           |            | สูติกรรม1(4/2)                  |
|   |                                                   |            |             |      |            |           |                           |        |             |           |           |        |         |                |          |              |         |         |           |            |                                 |
| [ | 20                                                | กับ        |             |      |            |           |                           |        |             |           |           |        |         |                |          |              |         |         |           |            | X De                            |